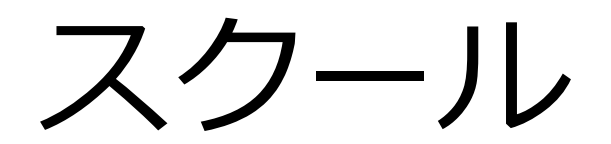

| 【第4回】 |
|-------|
|-------|

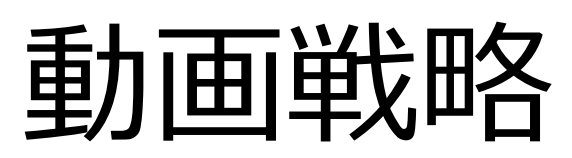

## 特典動画の作り方

youtube完全マスター

### 100万円以上のスクールが1年以上

#### 予約待ち

#### 鴨頭さん

https://www.youtube.com/user/kamohappy

### ミランダかあちゃんねる (輪湖もなみさん)

https://www.youtube.com/channel/UC1u2xTgQlswh8-

#### rRekyZeRA

# youtubeは勝手に売れる

## 自動販売機になる

# 実際に市場を見ても・・・

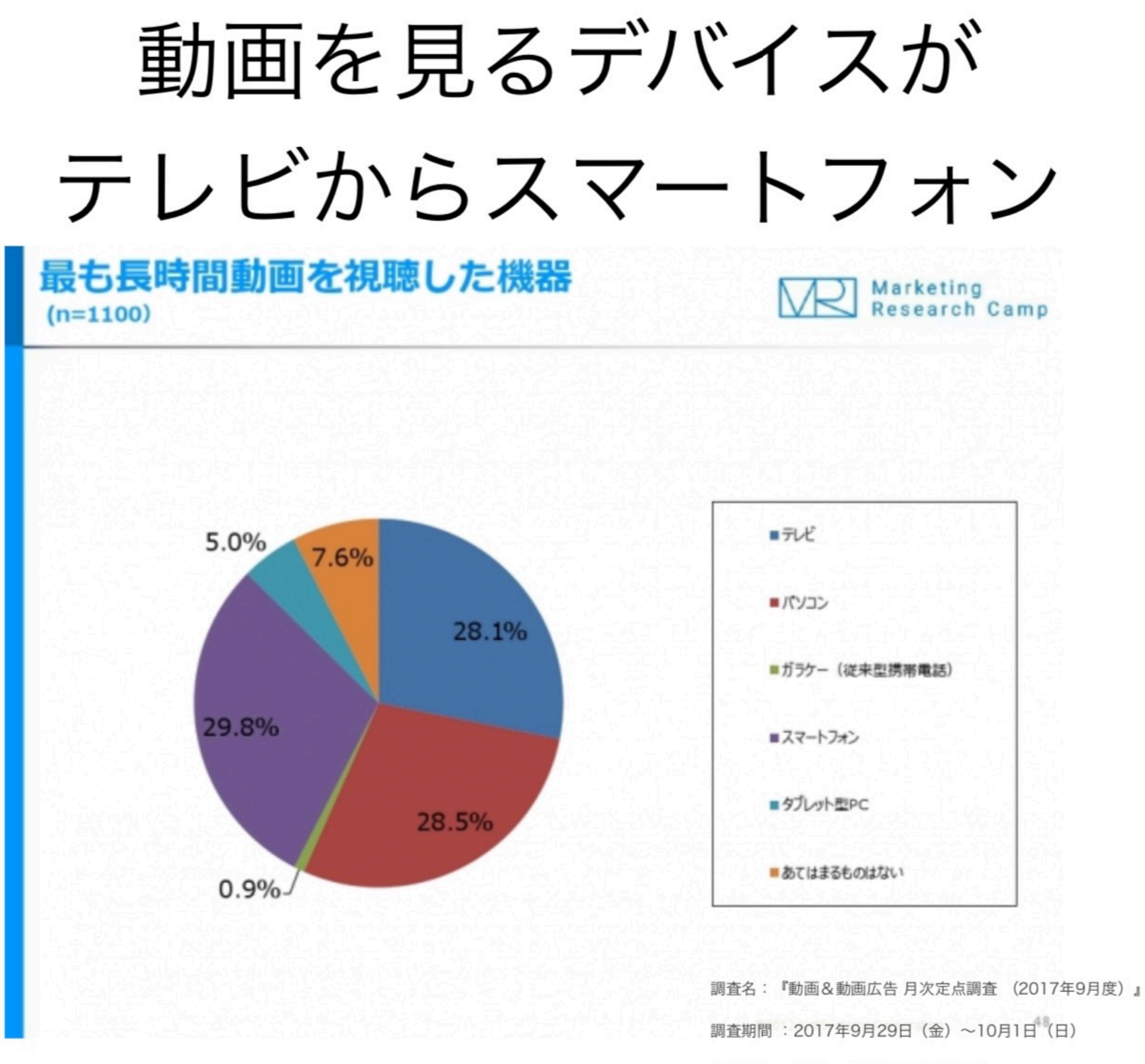

### 通信環境のインフラ

・動画の方が与える情報量が多い

・今までは通信環境が整っていなかったために

• 5G

#### 国内の動画広告市場

まずは動画広告のマクロ環境を見ていこうと思います。以下は株式会社サイバーエージェントにお けるオンラインビデオ総研株式会社デジタルインファクトによる調査結果です。

動画広告市場規模推計・予測(デバイス別)[2017-2024年]

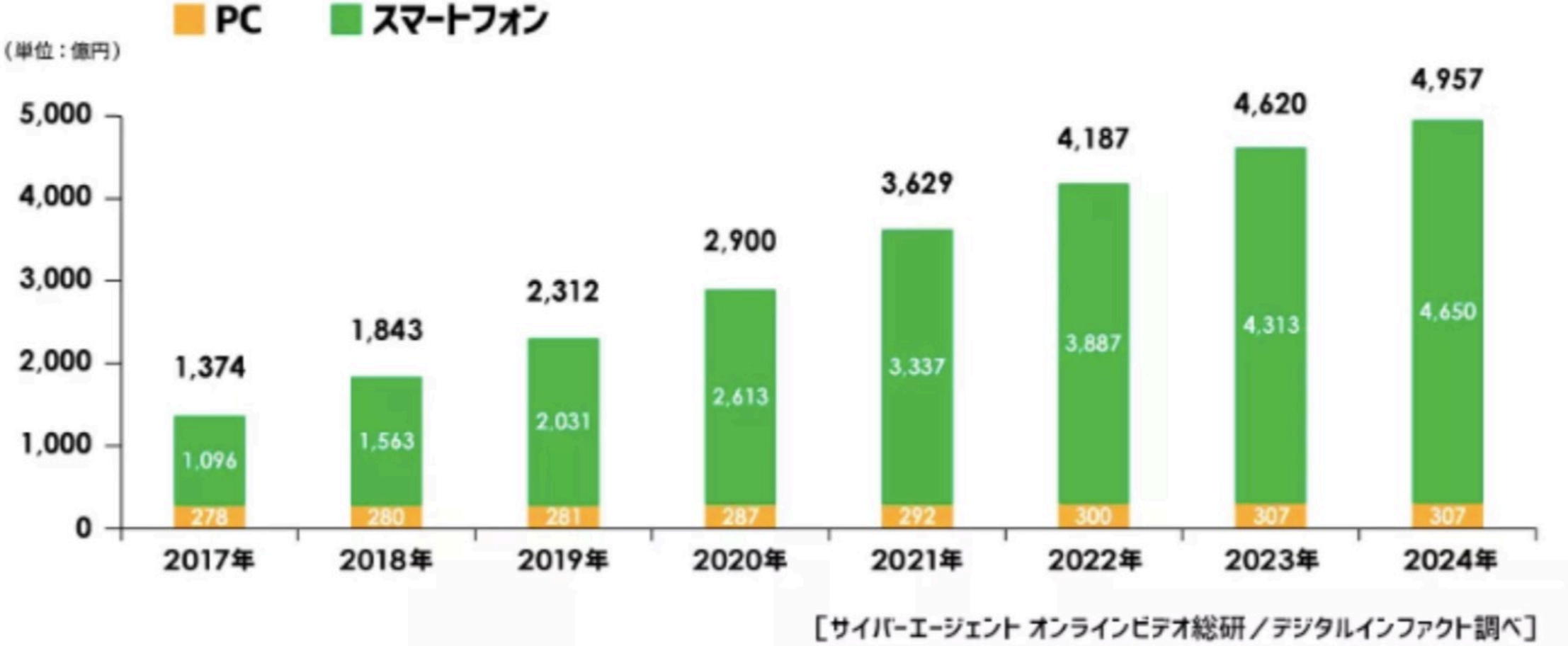

■ スマートフォン

# これからの時代は

動画マーケティング

LINE×動画が最強!

# youtubeは影分身である

・動画1つ1つが**集客&教育**媒体になる

# youtube戦略のステップ

#### 『ステップ1』初期設定をする

#### 『ステップ2』タイトルを決める

#### 『ステップ3』youtube studioの設定

#### 『ステップ4』 動画撮影&編集

### 『ステップ5』 サムネイルを作る

# モデリング!

サムネイル

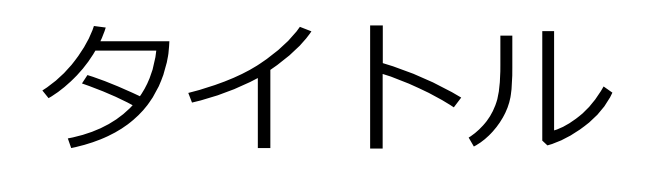

内容

ステップ1 初期設定をする youtubeチャンネル設定 15分超えの設定

ステップ2

タイトル・話す内容を決める(シナリオ)

●1動画1テーマ

●モデリング先の研究

●書籍から

- ●どちらの撮影パターンになるか?
  - ・スマホ撮影
  - ・(スライドを使う場合)ズーム撮影

#### 話す手順

#### ●動画で必ず必要なこと

1 挨拶

- 2 テーマの発表
- 3 この動画で得られるもの
- 4 内容

始めの3行が大切

・3行に自然な言葉で検索されやすいキーワードを 盛り込んで動画の内容を説明する (youtube公式発表)

youtube検索、Google検索、関連動画に少しひもずく

●概要欄のキーワードでも

youtube studio⇒設定 ⇒ アップロード動画のデフォルト設定

#### ステップ3 youtube studioの設定

#### 概要欄を設定する

- ●ハッシュダグ
- 動画の説明
- 自分のLINE公式への誘導
- ●フロントの誘導
- ▶ 無料相談
- 自分の動画5本
- 他のSNS(サイト)への誘導

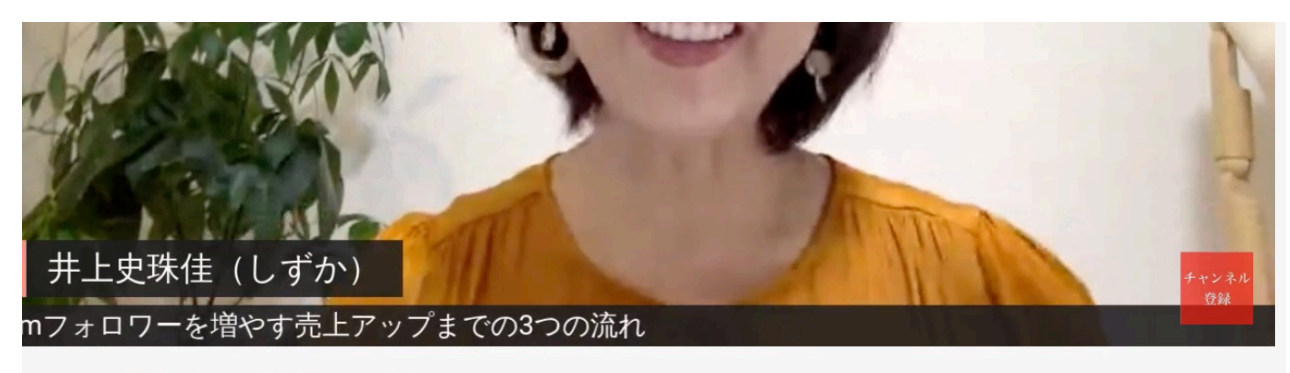

#### #Instagram集客 #インスタ集客 #SNS集客

~40代50代ひとり起業家のための~ Instagramフォロワーを増やす売上アップまでの 3つの流れ

147回視聴・2021/09/17

小 高評価 ♀ 低評価 ⇒ 共有 三+ 保存 …

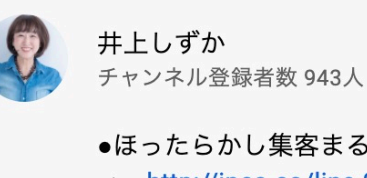

Д 登録済み

●ほったらかし集客まるわかりセミナー

⇒ http://jpca.co/line-2/1907-zoom/

#Instagram集客 #インスタ集客 #SNS集客 #集客 #起業 #ひとり起業家

●40代50代でもできる! LINE自動化の3大動画 今だけプレゼント中 https://oventlink in/otn/hz220118

#### youtube studio

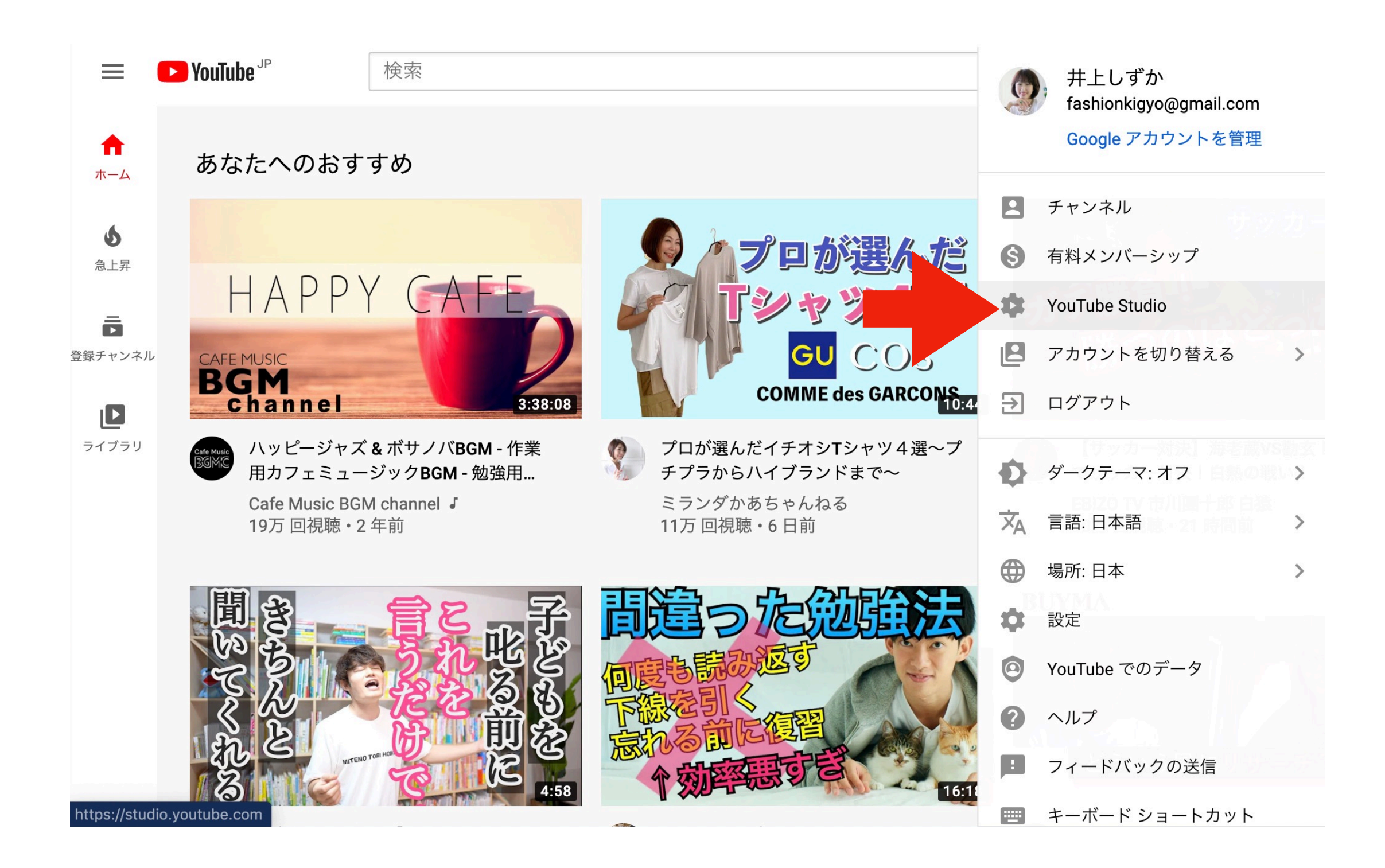

| ≡       | ► Studio Q ₹                                                                                     | ャンネル内で検索                                                            | ➡ 作成 ⑦ ⑨                                                                                 |  |  |
|---------|--------------------------------------------------------------------------------------------------|---------------------------------------------------------------------|------------------------------------------------------------------------------------------|--|--|
| 9       | チャンネルのダッシュボート                                                                                    | *                                                                   |                                                                                          |  |  |
| ::      | 最新の動画のパフォーマンス                                                                                    | ニュース < >                                                            | チャンネル アナリティクス                                                                            |  |  |
| =,      | Googlaドライブを使った<br>特共をお渡しする                                                                       |                                                                     | <b>399</b><br>過去 28 日間で 53 増加                                                            |  |  |
| Ę       | グーグルドライブを使った特典<br>をお渡しするリンク <b>URL</b> の取得…                                                      | 動画のチャプターをご利用ください                                                    | 概要<br>過去 28 日間                                                                           |  |  |
|         | 公開後1日22時間と今までの典型的なパフォーマンスとの比較:                                                                   | 視聴者がコンテンツを見つけやすくなりま<br>す。動画の説明に入力したタイムスタンプを<br>自動的に動画のチャプターに変換できる機能 | 祝聰回致 2,960↓13%<br>総再生時間(時間) 366.3↓15%                                                    |  |  |
| ><br>[] | <ul> <li>祝聰回致別のフシキシク 10 本中 2 位 &gt;</li> <li>視聴回数 92 €</li> <li>インプレッションのクリック率 4.9% €</li> </ul> | が追加されました。                                                           | <b>人気の動画</b><br>過去 48 時間 · 視聴回数                                                          |  |  |
| \$      | 平均視聴時間 2:39 ⊘                                                                                    | <b>Studio</b> の新機能                                                  | グーグルドライブを使った特典をお渡し… 93<br>少ない集客で圧倒的に売れる LINEでス… 36<br>LINE@読者の集め方 27<br>チャンネルのアナリティクスに移動 |  |  |
|         | 3)回のアアリアイアスに1930 コメントを見る(0件)                                                                     | 視聴者が YouTube にアクセスする時間                                              |                                                                                          |  |  |

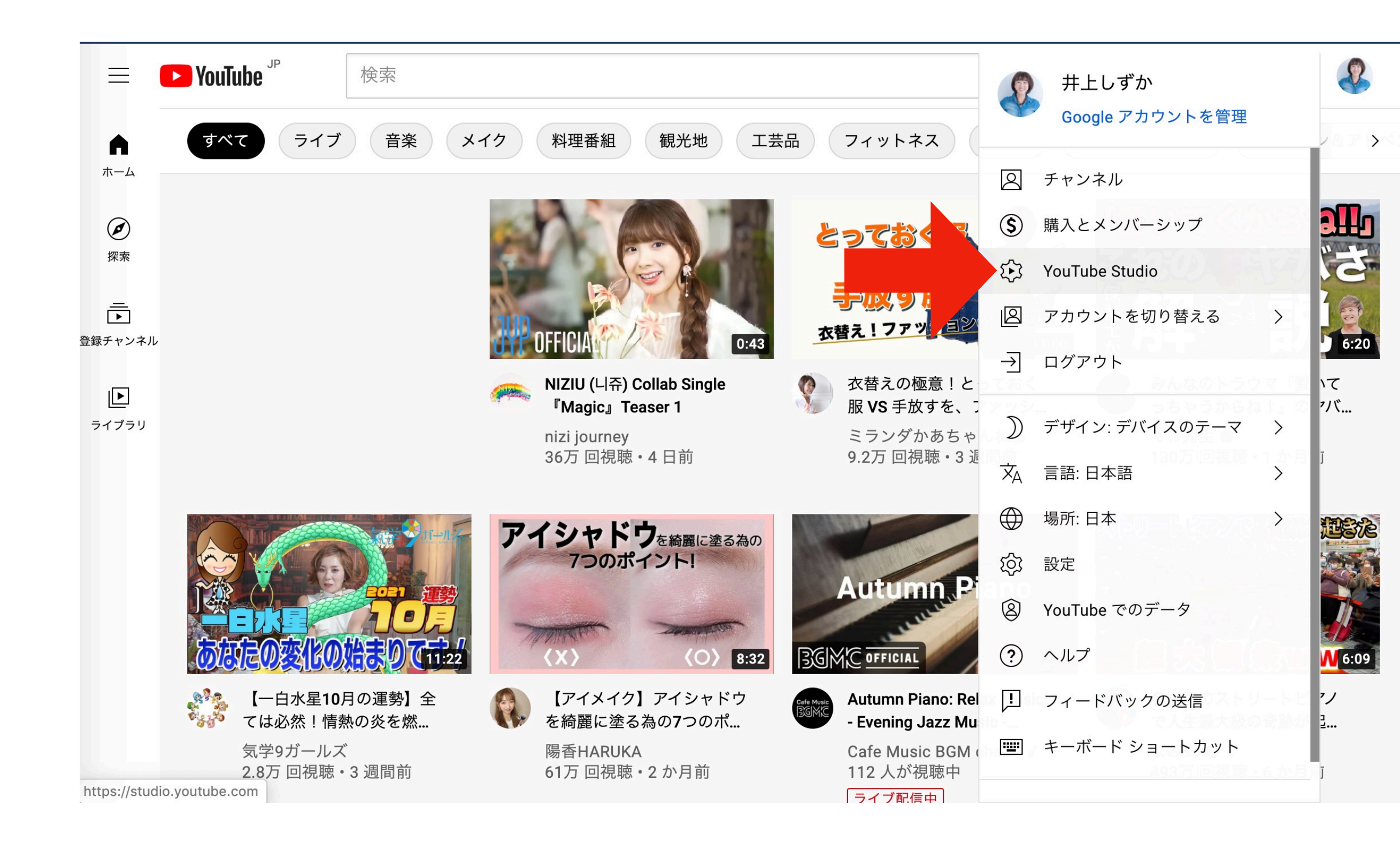

| =   | Studio                | Q チャンネル内で検索                |                                                | ② • 作成           |                                    |                         |  |
|-----|-----------------------|----------------------------|------------------------------------------------|------------------|------------------------------------|-------------------------|--|
|     |                       | ダッシュボード                    |                                                |                  |                                    | <u>↑</u> ((•)) Z        |  |
|     |                       | 7オーマンス                     | チャンネル アナリティク                                   | ス                | ニュース                               | < 1/3 🗦                 |  |
|     | <b>チャンネル</b><br>井上しずか | <b>3(日)21時</b><br>インスタLIVE | 現在のチャンネル登録者数<br><b>943</b>                     |                  |                                    |                         |  |
|     | コンテンツ                 |                            | 過去 28 日間で 20 増加                                |                  |                                    |                         |  |
|     | 再生リスト                 | ×物販商品紹介ラ                   | 概要<br>過去 28 日間                                 |                  |                                    |                         |  |
| 11. | アナリティクス               | までの典型的なパフォー                | 視聴回数                                           | 646 🕕            | モバイルライノ配信を通じ                       | お試しくたさい<br>マファンとリアルタ    |  |
| 3   | コメント                  | ブ 10本中9位 >                 | 総再生時間(時間)                                      | 56.7 💽           | イムで交流しましょう。<br>を行い、ライブ配信を有効<br>れます | にチャンネルの確認<br>hにするだけで始めら |  |
|     | 字幕                    | 29 4                       | 人気の動画<br>過去 48 時間 · 視聴回数                       |                  |                                    |                         |  |
| C   | 著作権                   | Jック率 2.0% J<br>4:06 J      | LINE@設定マニュアル<br>~40代50代ひとり起業家のための <sup>。</sup> | 4<br>~ Instagr 3 |                                    |                         |  |
| ¢   | 設定                    | くに移動                       | 40代50代女性起業家のためのInsta                           | gram集客… 3        | あなたへのご提案                           |                         |  |
| :   | フィードバックを「信            | =)                         | チャンネルのアナリティクスに利                                |                  | 新しいカスタム URL を取得                    |                         |  |

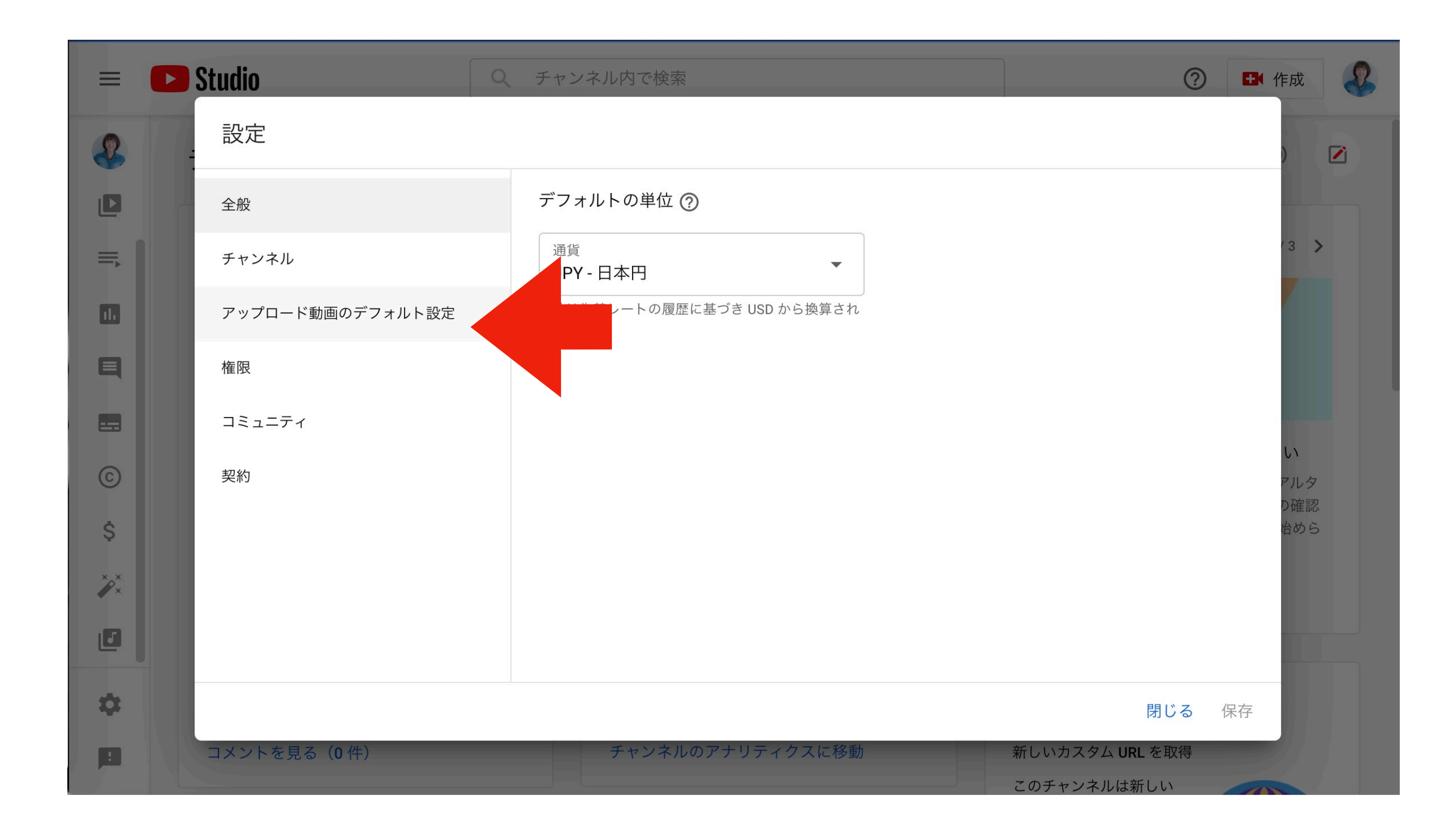

| =       | Studio           | Q     チャンネル内で検索     ?     ・     ・     ・     ・     ・     ・     ・     ・     ・     ・     ・     ・     ・     ・     ・     ・     ・     ・     ・     ・     ・     ・     ・     ・     ・     ・     ・     ・     ・     ・     ・     ・     ・     ・     ・     ・     ・     ・     ・     ・     ・     ・     ・     ・     ・     ・     ・     ・     ・     ・     ・     ・     ・     ・     ・     ・     ・     ・     ・     ・     ・     ・     ・     ・     ・     ・     ・     ・     ・     ・     ・     ・     ・     ・     ・     ・     ・     ・     ・     ・     ・     ・     ・     ・     ・     ・     ・     ・     ・     ・     ・     ・     ・     ・     ・     ・     ・     ・     ・     ・     ・     ・     ・     ・     ・     ・     ・     ・     ・     ・     ・     ・     ・     ・     ・     ・     ・     ・     ・     ・     ・     ・     ・     ・     ・     ・     ・     ・     ・     ・     ・     ・ |
|---------|------------------|----------------------------------------------------------------------------------------------------|
| 2       | 設定               |                                                                                                    |
|         | 全般               | 基本情報 詳細設定                                                                                                    |
| =       | チャンネル            |                                                                                                    |
|         | アップロード動画のデフォルト設定 | タイトル ⑦<br>動画について説明するタイトルを追加しましょう                                                                                                    |
| Ę       | 権限               |                                                                                                    |
|         | コミュニティ           | 説明 ②                                                                                                    |
| ©       | 契約               | ●zoomセミナー<br>⇒ http://jpca.co/line-2/1907-zoom/                                                                                                    |
| \$      |                  | ●40代50代でもできる!                                                                                                    |
| ××<br>• |                  | LINE自動化の教科書(小冊子&解説動画)                                                                                                    |
|         |                  | 公開設定                                                                                                    |
| \$      |                  | ■ 「<br>一 四 古 八 昭 ■ ■ ■ ■ ■ ■ ■ ■ ■ ■ ■ ■ ■ ■ ■ ■ ■ ■                                                                                                    |
|         | コメントを見る(0件)      | チャンネルのアナリティクスに移動 新しいカスタム URL を取得<br>このチャンネルは新しい                                                                                                    |

#### 概要欄にタグの設定をする

#### ●関連動画に出やすくするためのもの

●自分に関連するキーワードを単語で入れる

| ≡ (                                                                                                    | Studio                                           | Q チャンネル内で検索                                               |                                 |       |
|----------------------------------------------------------------------------------------------------|--------------------------------------------------|-----------------------------------------------------------|---------------------------------|-------|
| ÷                                                                                                    | 標準 その他のオプシ                                       | /ヨン                                                       |                                 | 変更を元に |
| ACTIVITY OF A CONTRACTOR OF A CONTRACTOR OF A | この動画は子ども向けですか?                                   |                                                           |                                 |       |
| /                                                                                                    | 自分の所在地にかかわらず、児童코<br>法的に必要です。自分の動画が子と<br>コンテンツの詳細 | †ンライン プライバシー保護法(COPPA)やその他の注<br>ごも向けに制作されたものかどうかを申告する義務があ | 5令を遵守することが<br>ります。 <b>子ども向け</b> |       |
| 11.                                                                                                    | ○ はい、子ども向けです                                     |                                                           |                                 |       |
|                                                                                                    | ● いいえ、子ども向けではる                                   | ありません                                                     |                                 |       |
| Ę                                                                                                    | ✔ 年齡制限(詳細設定)                                     |                                                           |                                 |       |
|                                                                                                    | タグ                                               |                                                           |                                 |       |
|                                                                                                    | インスタフォロワー増やし方                                    | ⊗ ライン@集客 ⊗ ライン@使い方 ⊗                                      |                                 |       |
|                                                                                                    | 集客 😣 ライン集客 😣                                     | インスタで集客 😣 40代 😣 50代 😣                                     |                                 |       |
|                                                                                                    | 顧客 😣 グーグルドライフ                                    | ブ 😸 アップロード 😸 リンク取得 😣                                      |                                 |       |
| \$                                                                                                    |                                                  |                                                           |                                 |       |
|                                                                                                    | カンマで区切って入力してください                                 |                                                           | 78/500                          |       |
|                                                                                                    |                                                  | 24                                                        |                                 |       |

ステップ4

#### 動画撮影&編集

● UPはしないが実際に動画を撮ってみよう

1、スマホで撮影⇒youtubeアップロード 編集 VLLO(ブロ)

2、zoomで撮影 (スライドを使った場合)

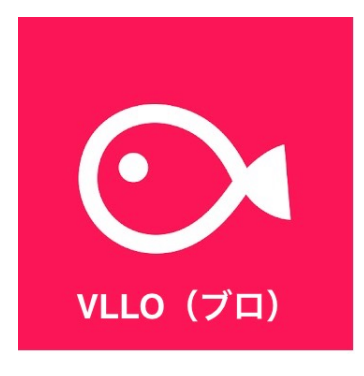

zoomの設定

#### ●1、スマホで撮影⇒youtubeアップロード 編集 imovie vivavideo

#### スマホでアップロード

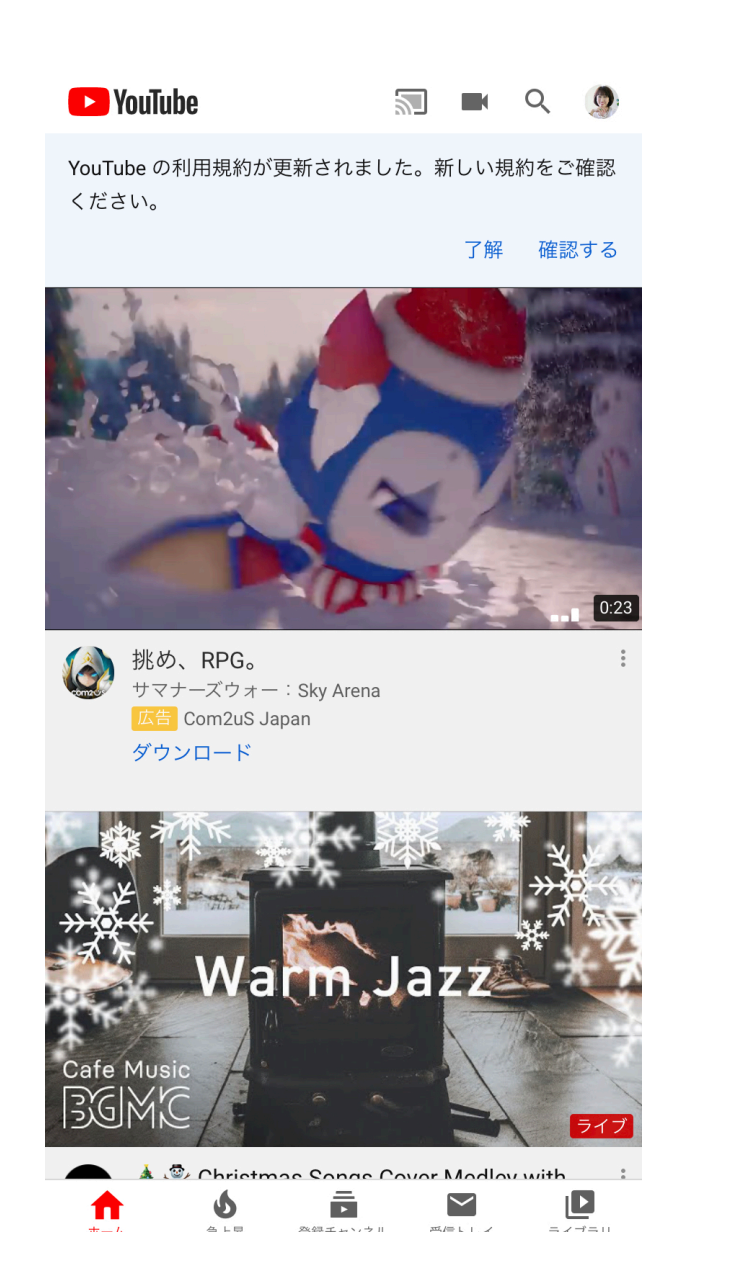

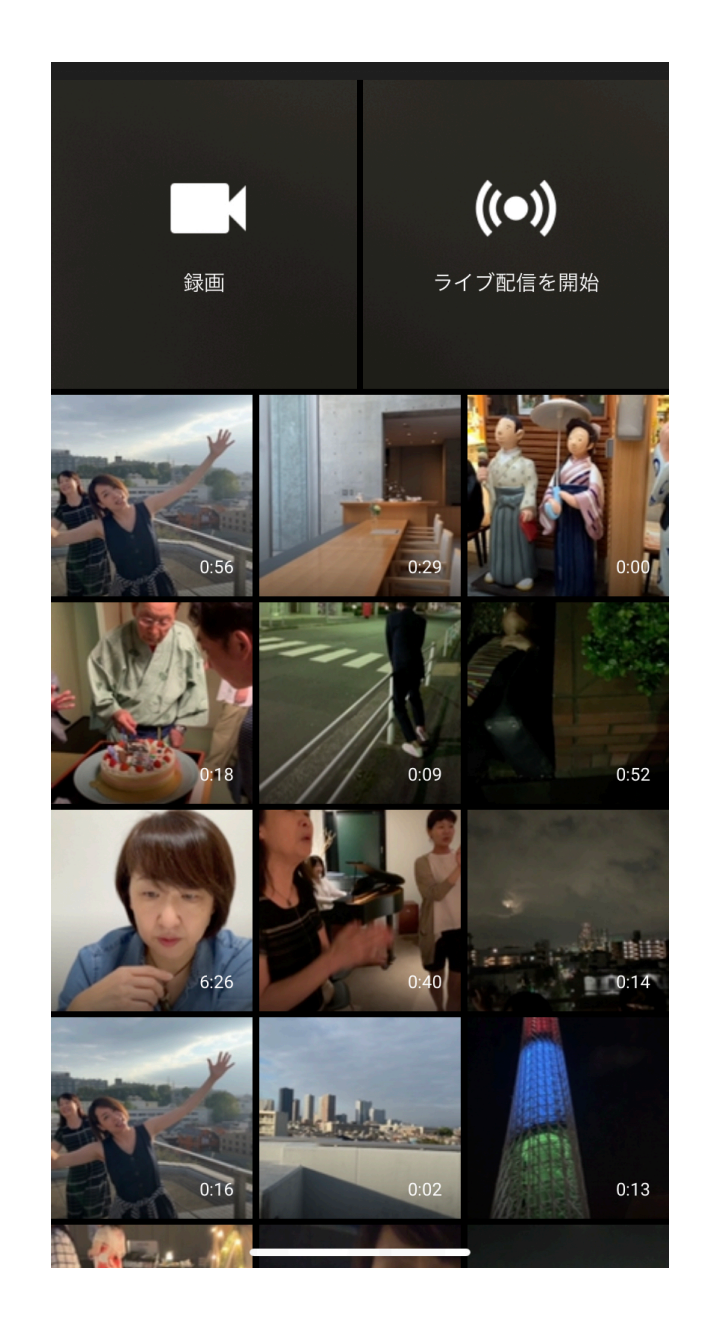

パソコンでアップロード

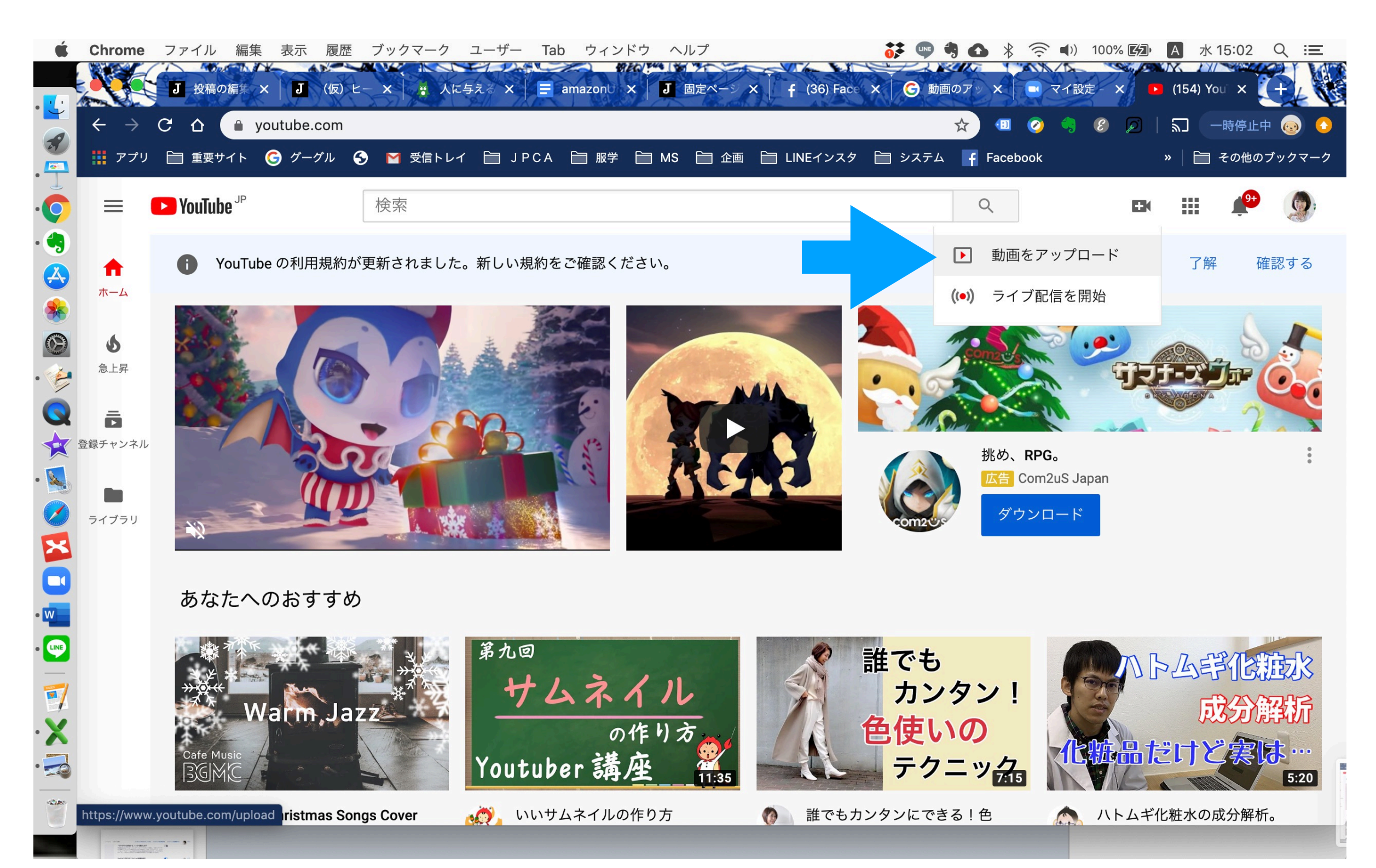

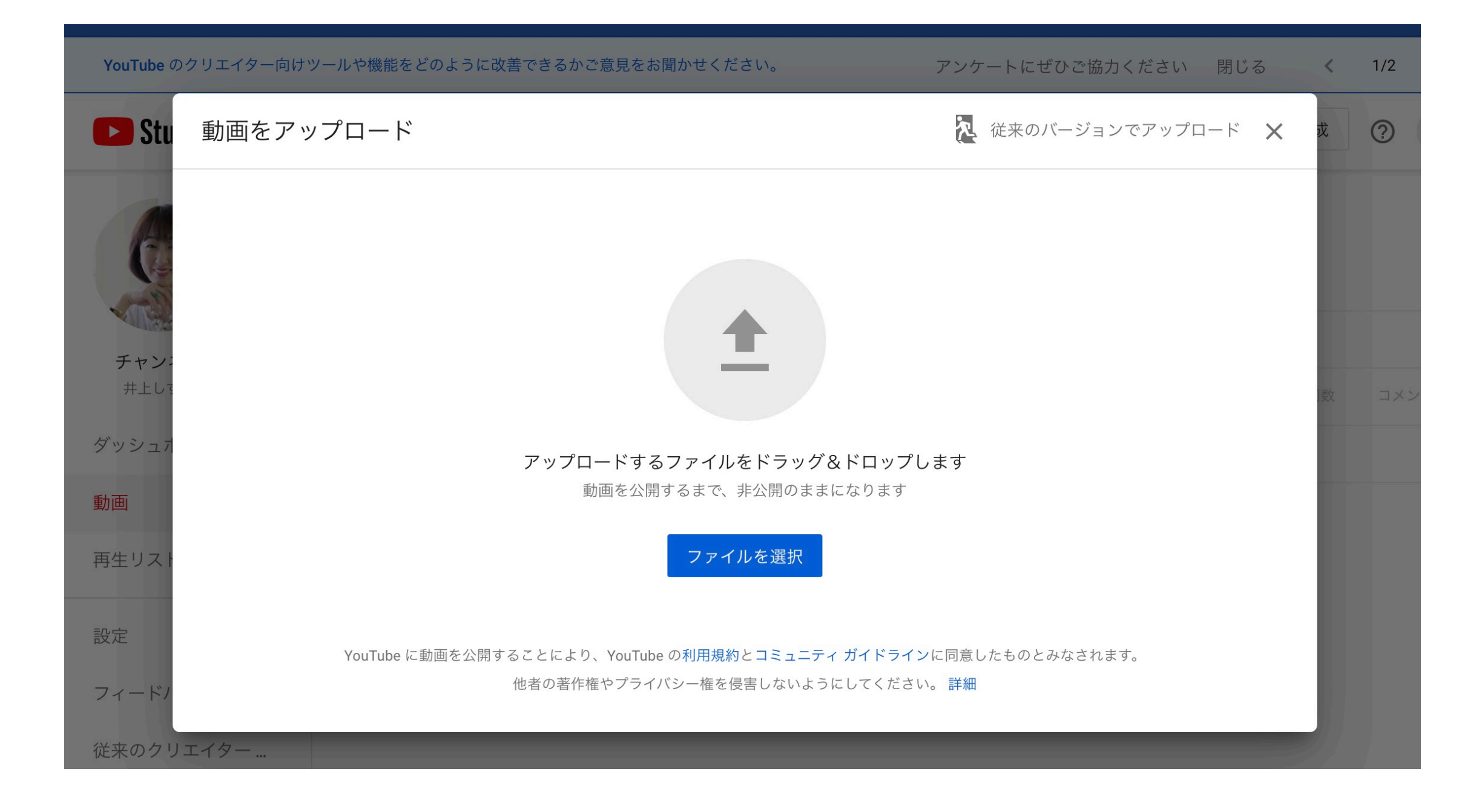

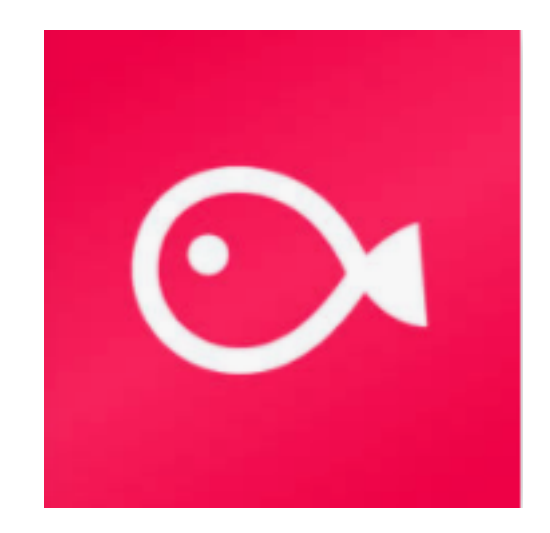

### VLLO (ブロ)

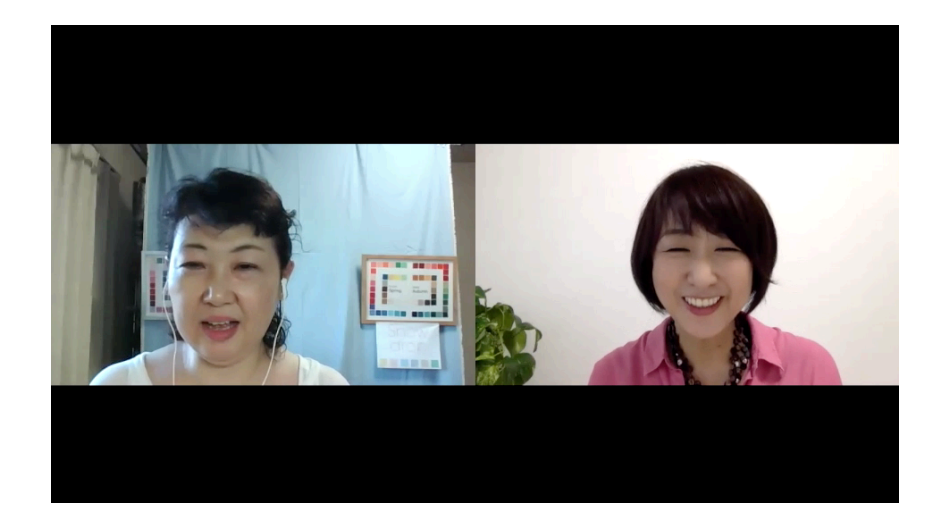

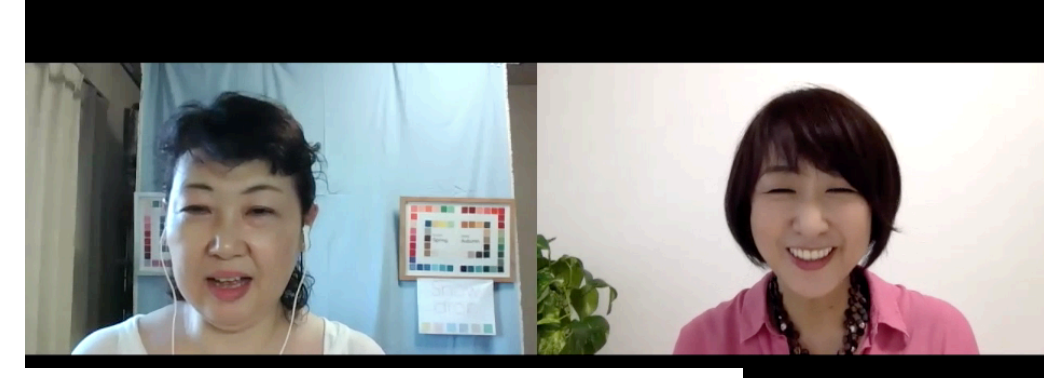

1、文字を入れる

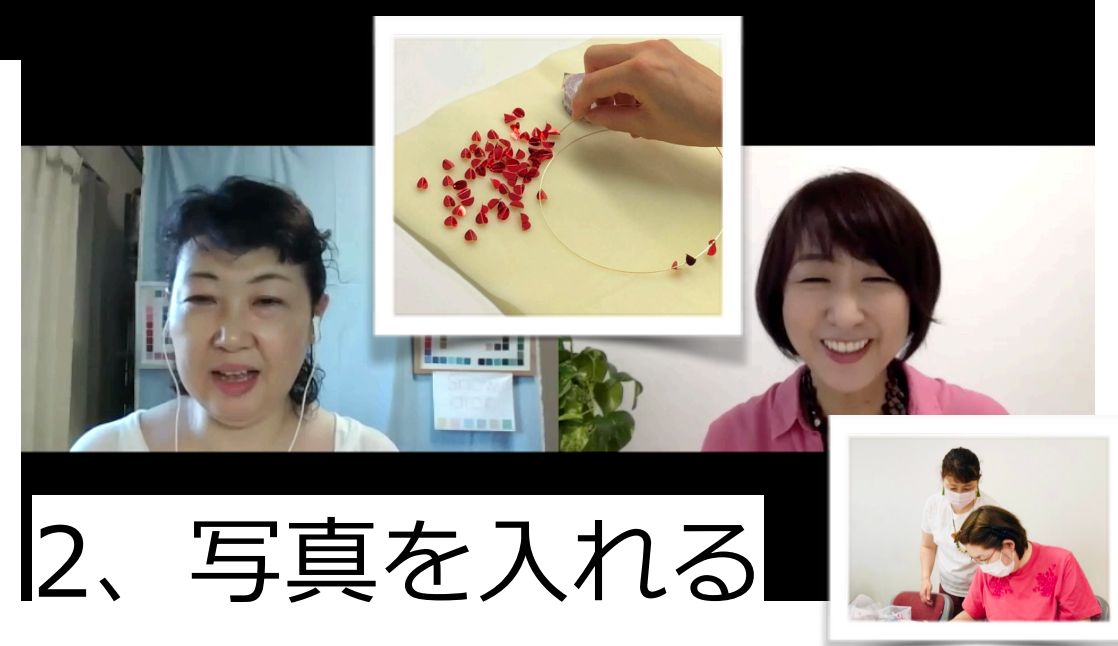

30

Copyright(c) jpc-aAll Rights Reserve

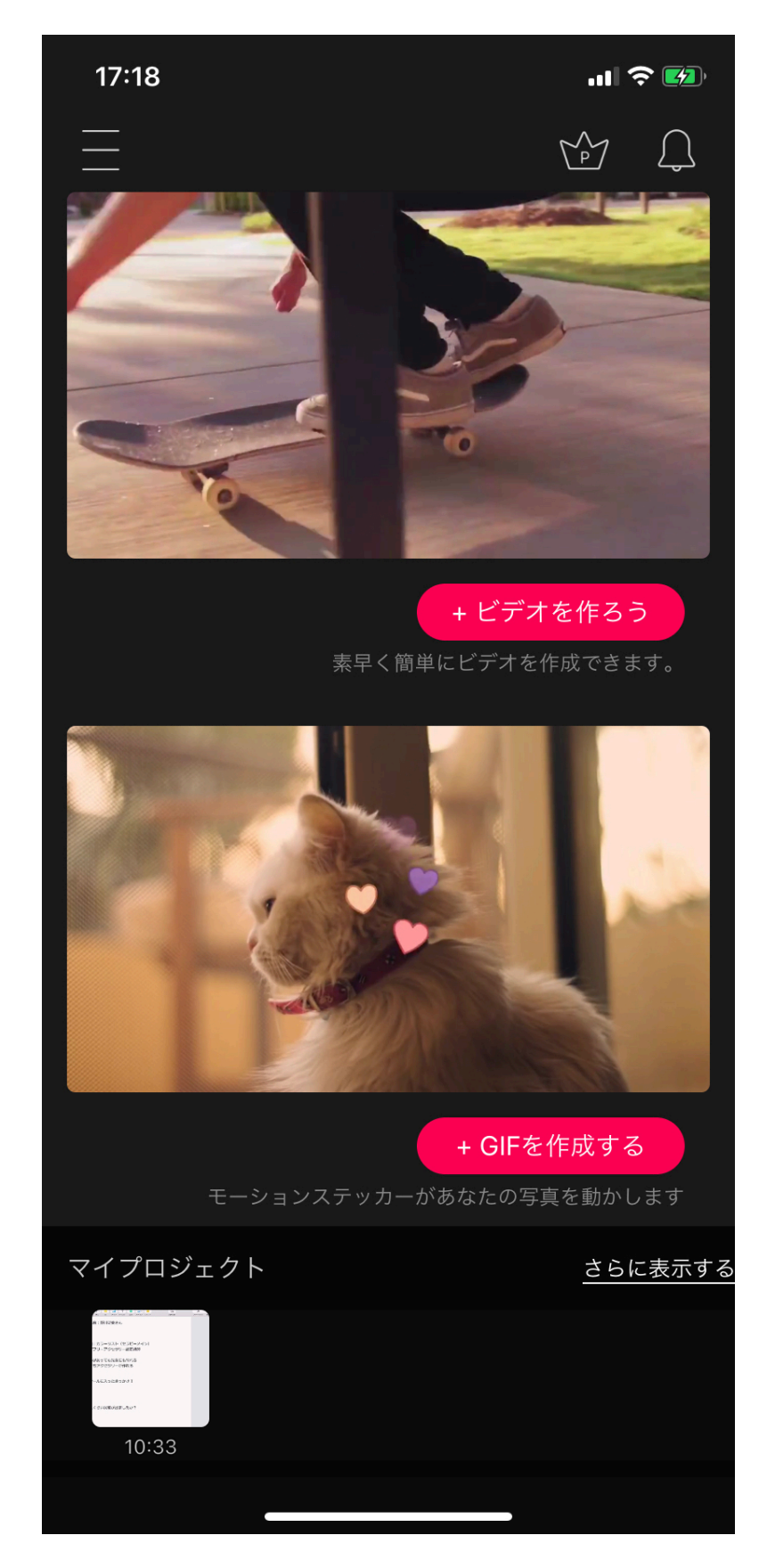

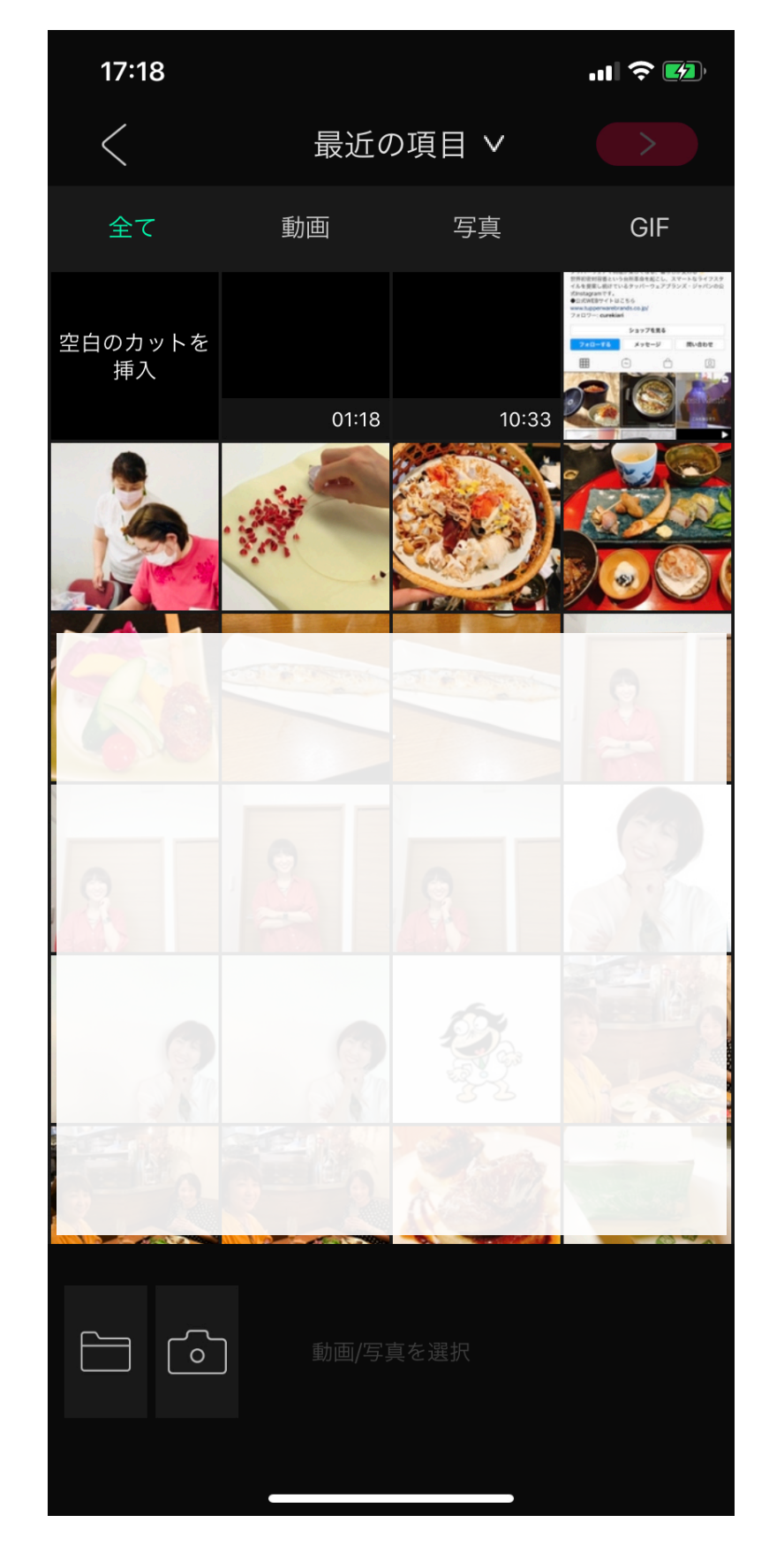

Copyright(c) jpc-aAll Rights Reserve

31

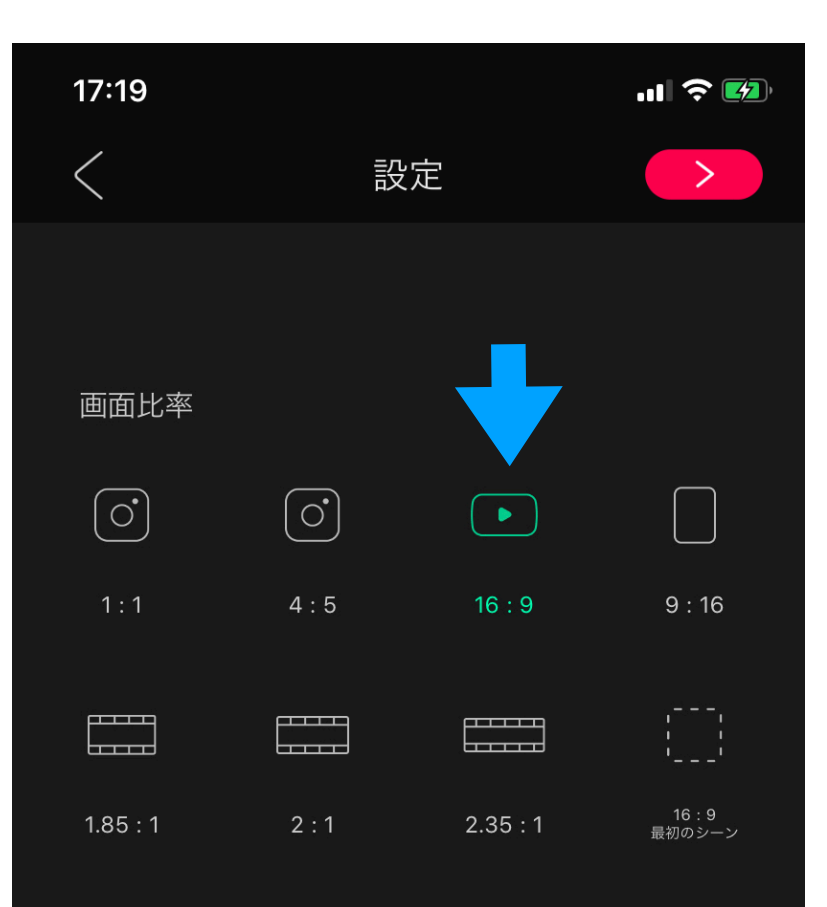

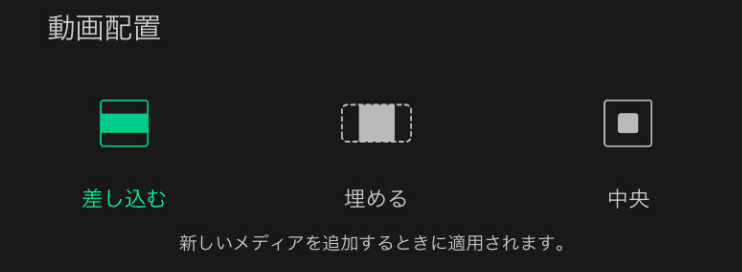

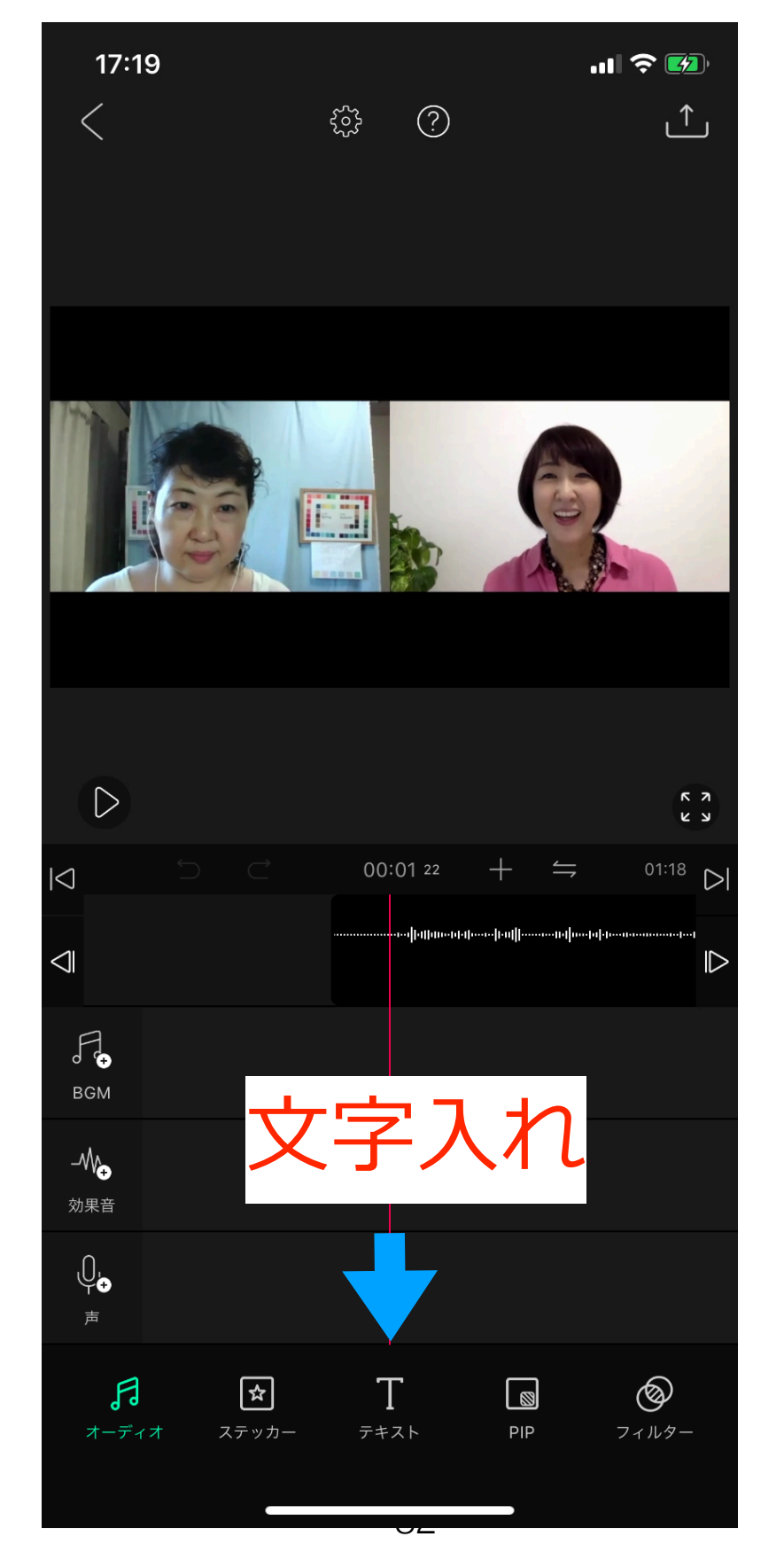

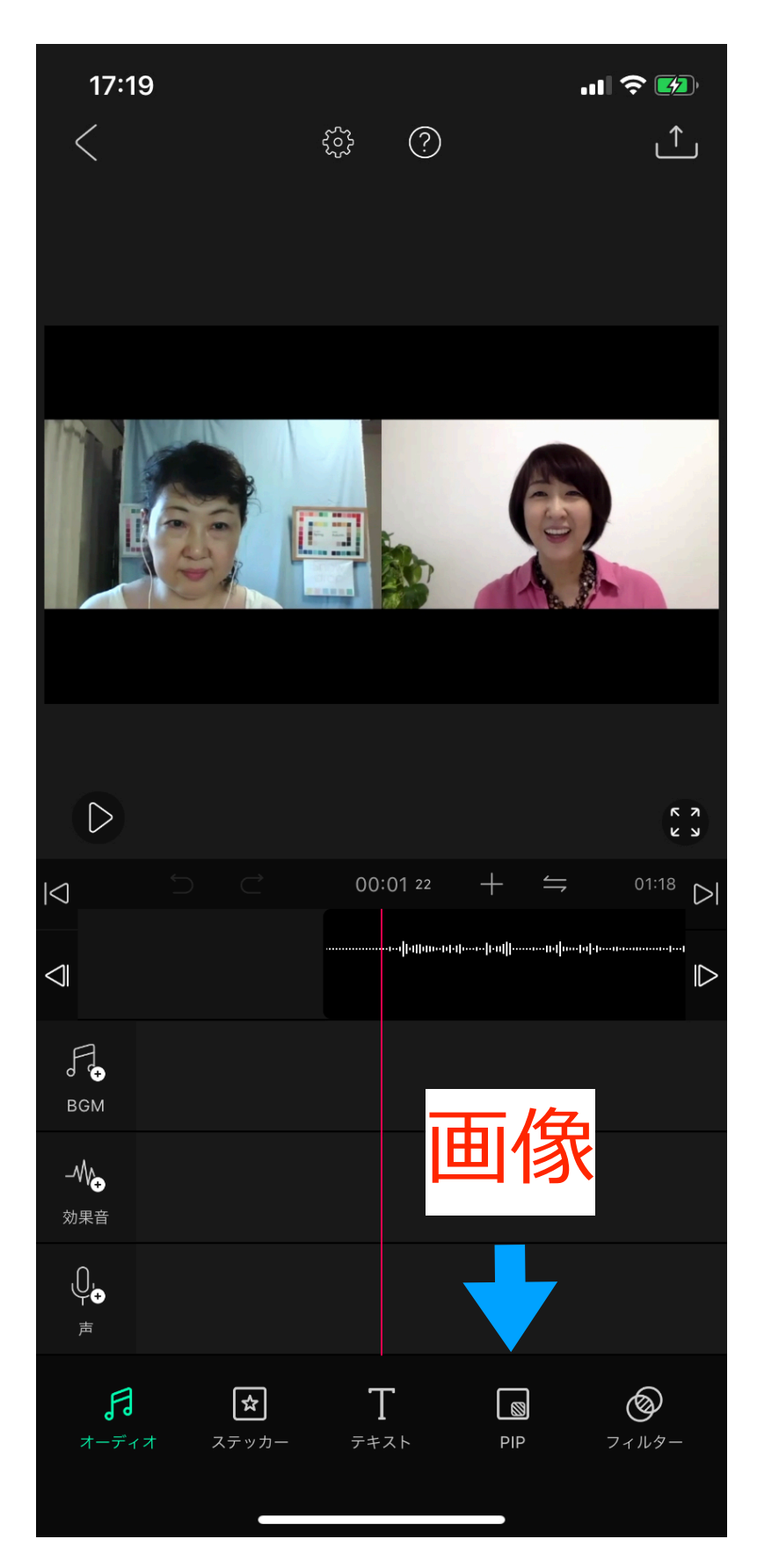

Copyright(c) jpc-aAll Rights Reserve

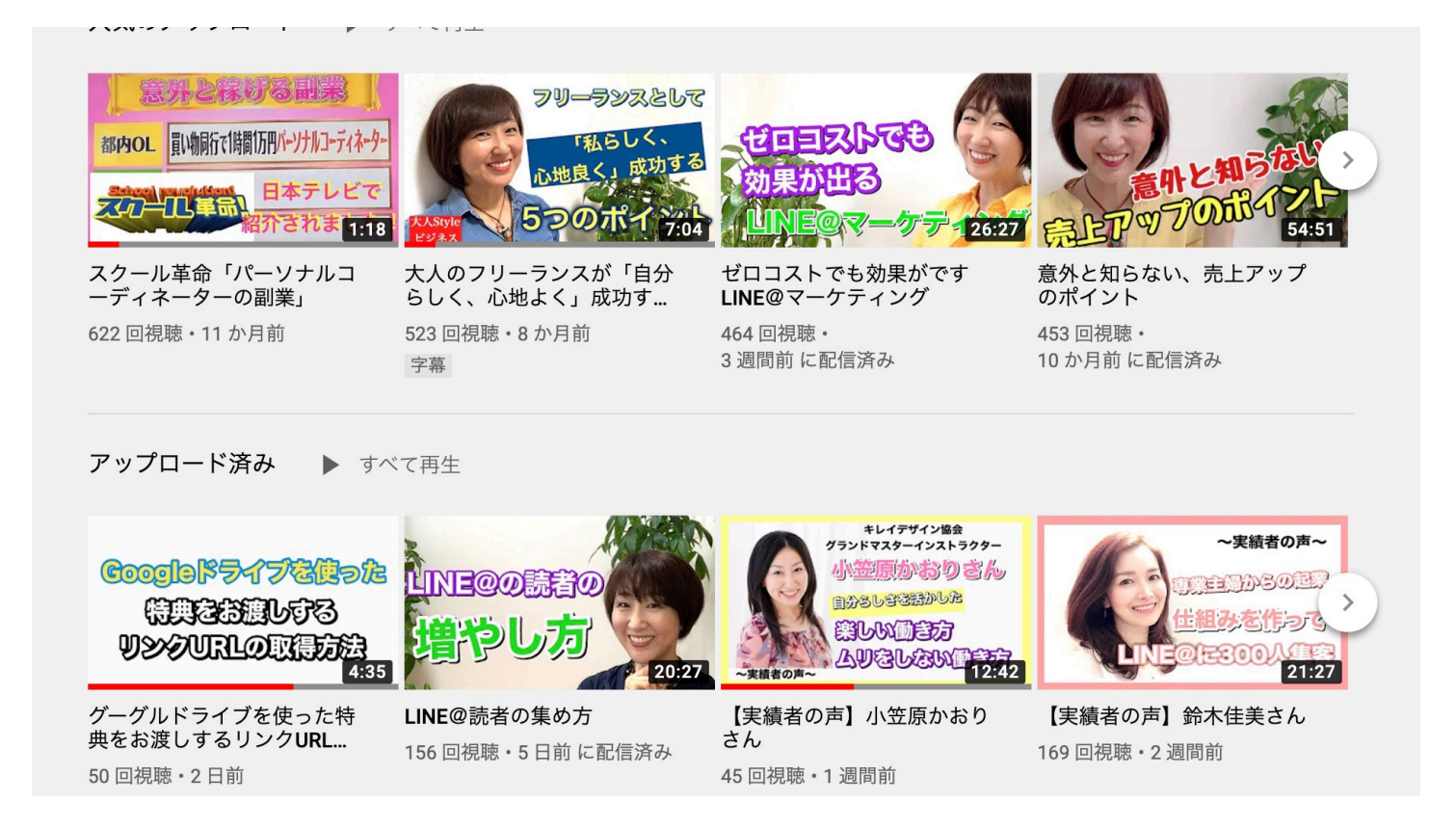

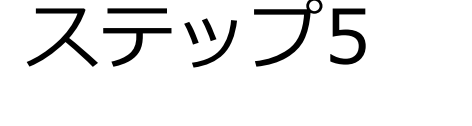

サムネイルを作る

- ●関連動画で出てきた時に目につくもの
- ●スマホファーストで考える
- ●大きい文字、3行、左寄せ
- ●自分を売ってる人は自分の写真にフォントで文字入れ

 $1280 \times 720 = 16:9$ 

#### 自分の写真の切り抜き方法

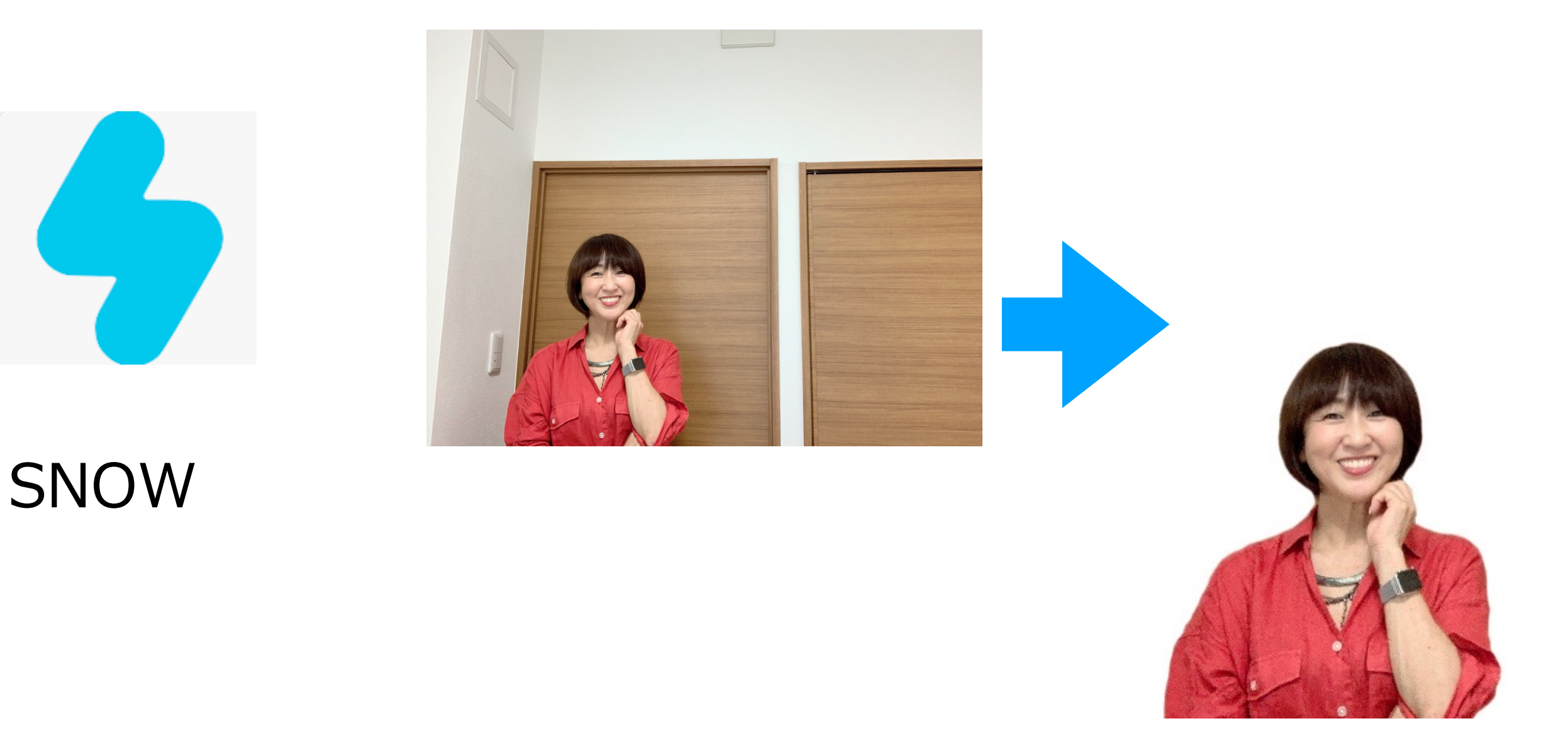

# •

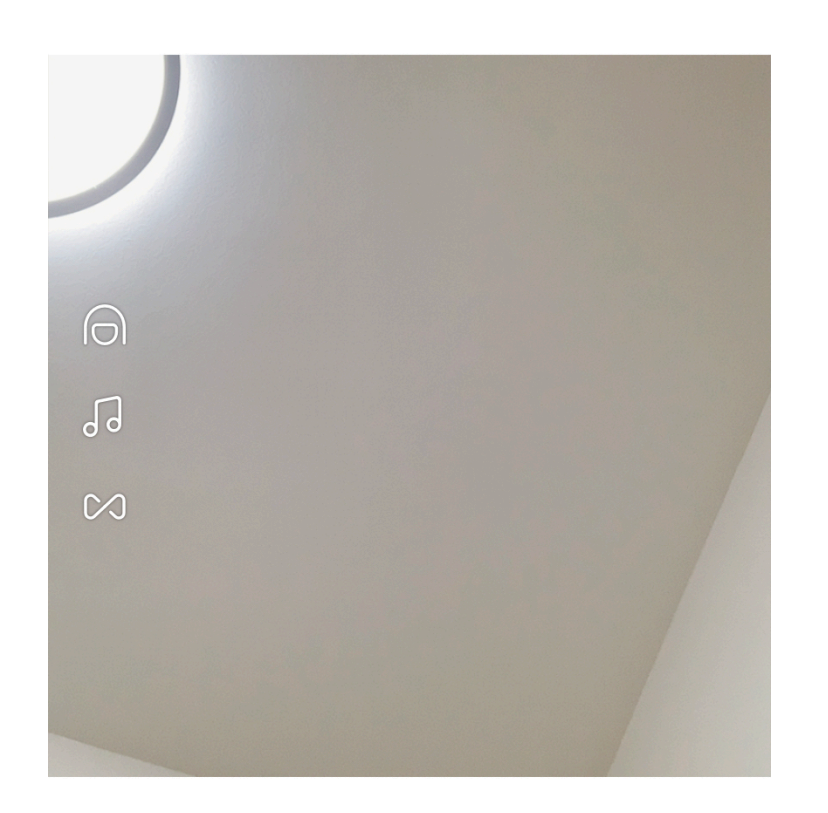

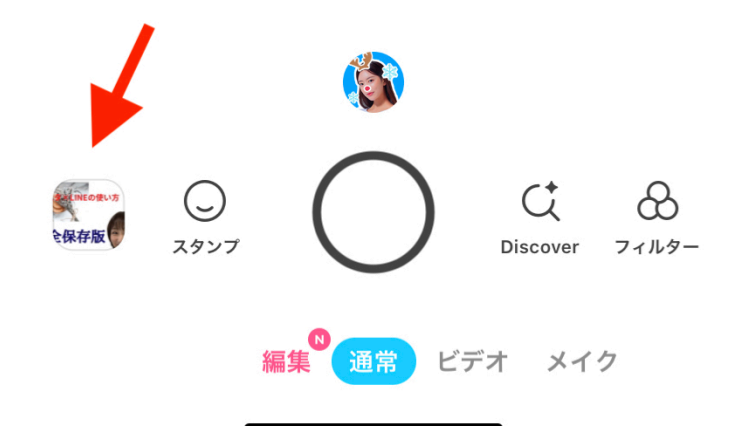

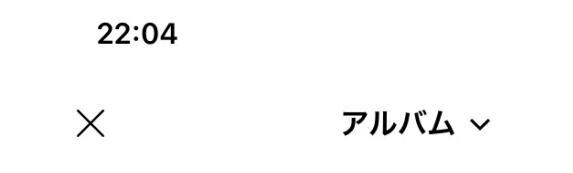

..II 🗢 🚺

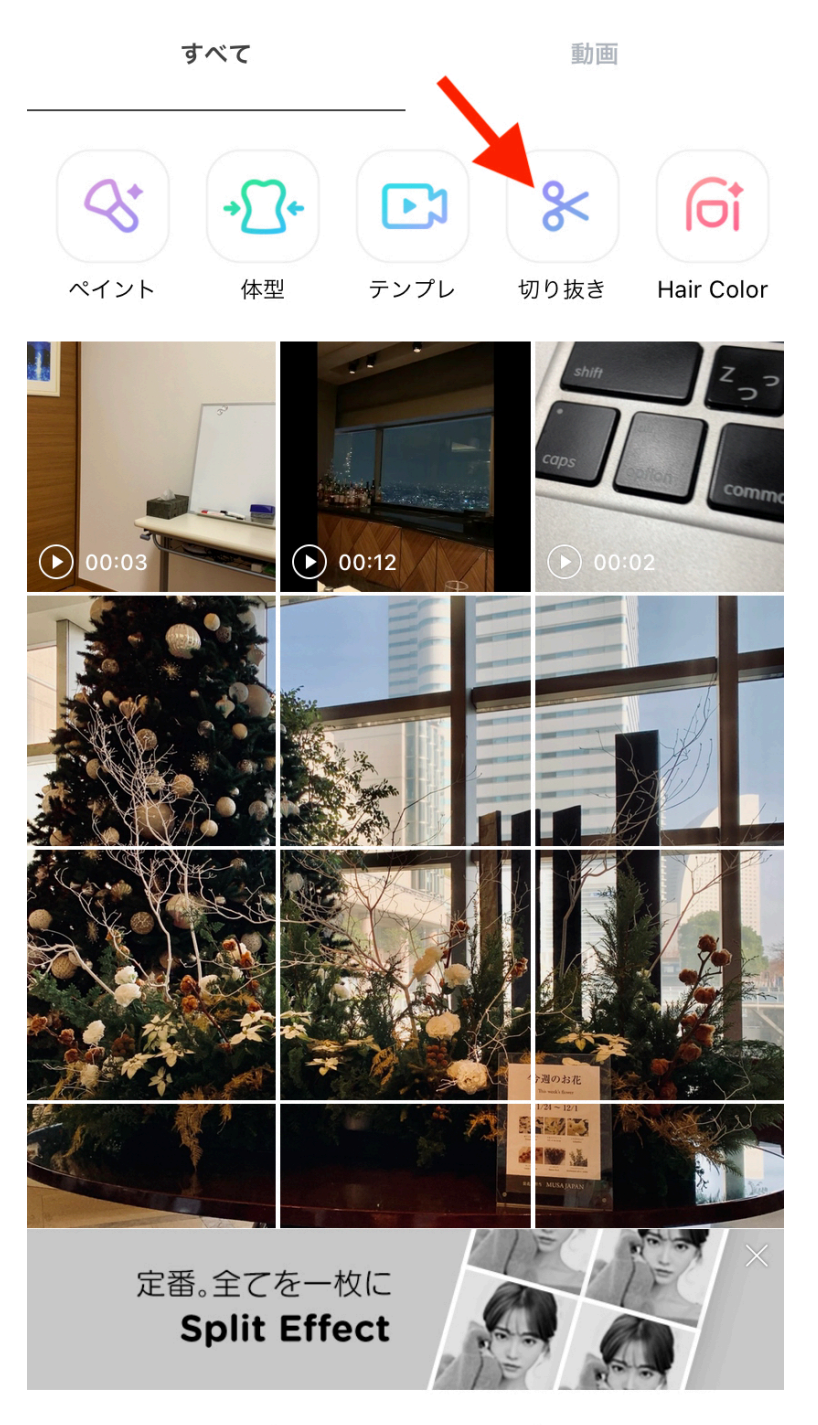

# $\times$ アルバム ~ 切り抜きしたい人物写真を選んでください。 STREET STREET

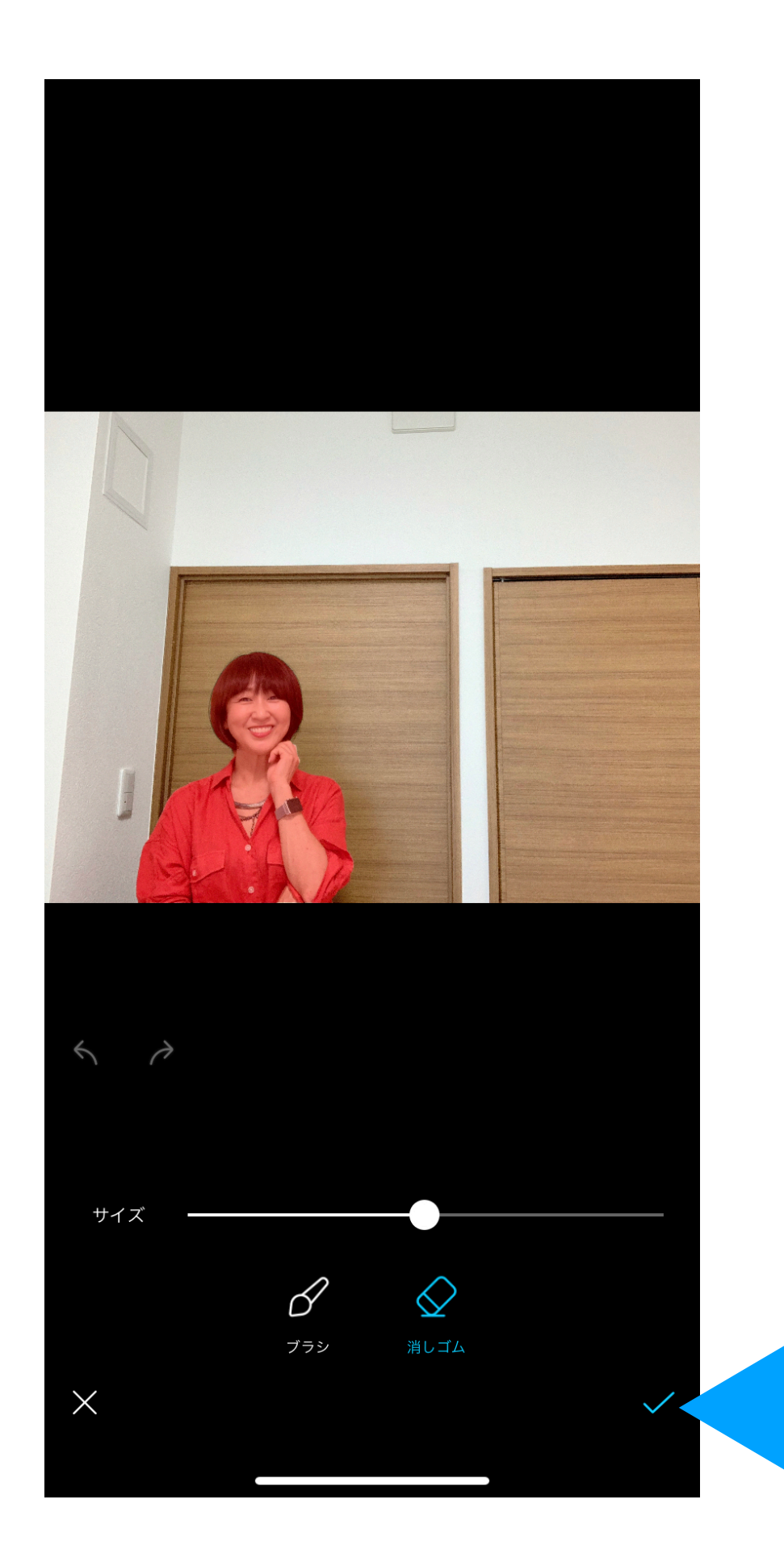

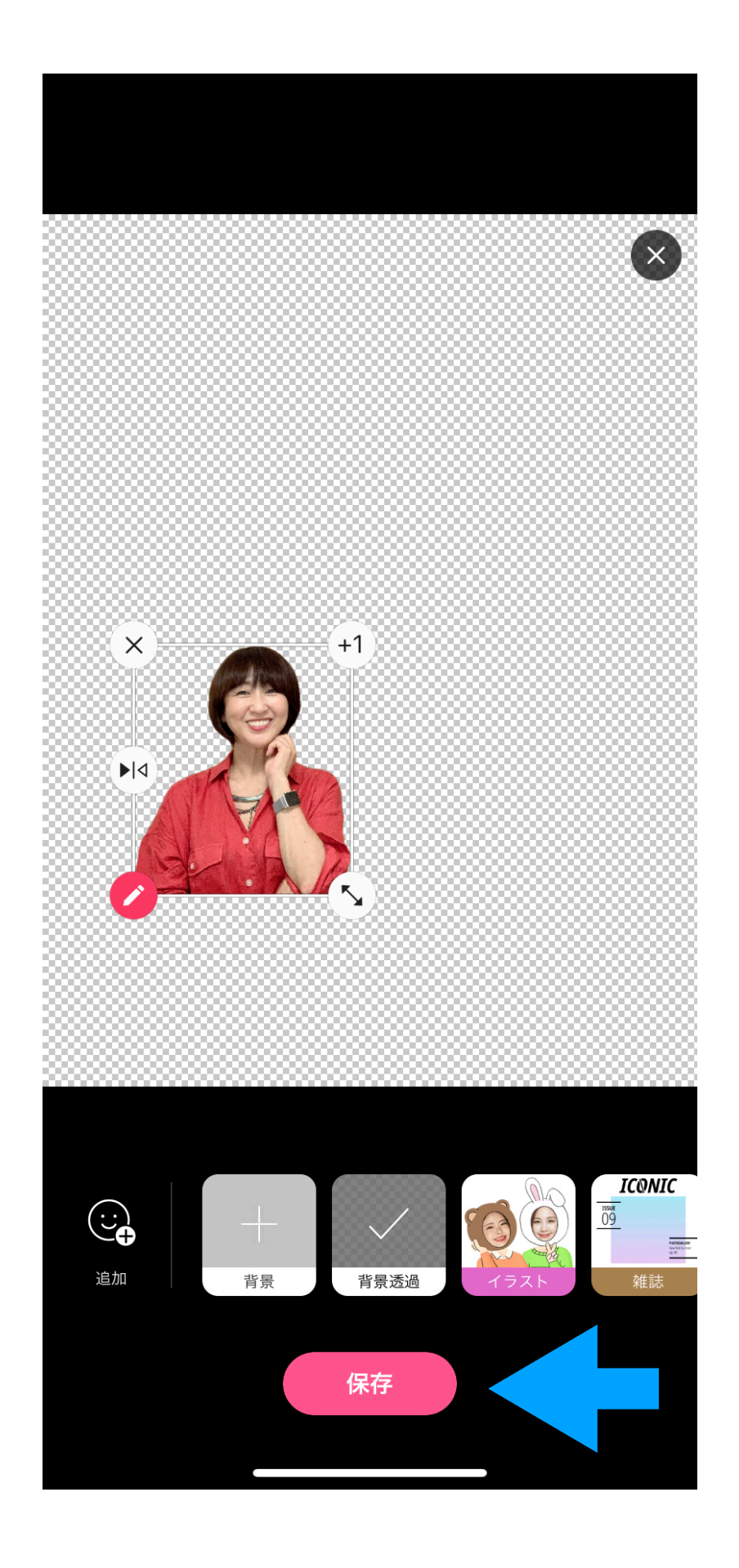

### 2、Canvaでサムネイル作成

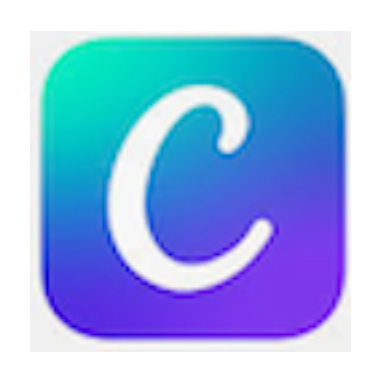

### https://www.canva.com/

#### サムネイルの設定

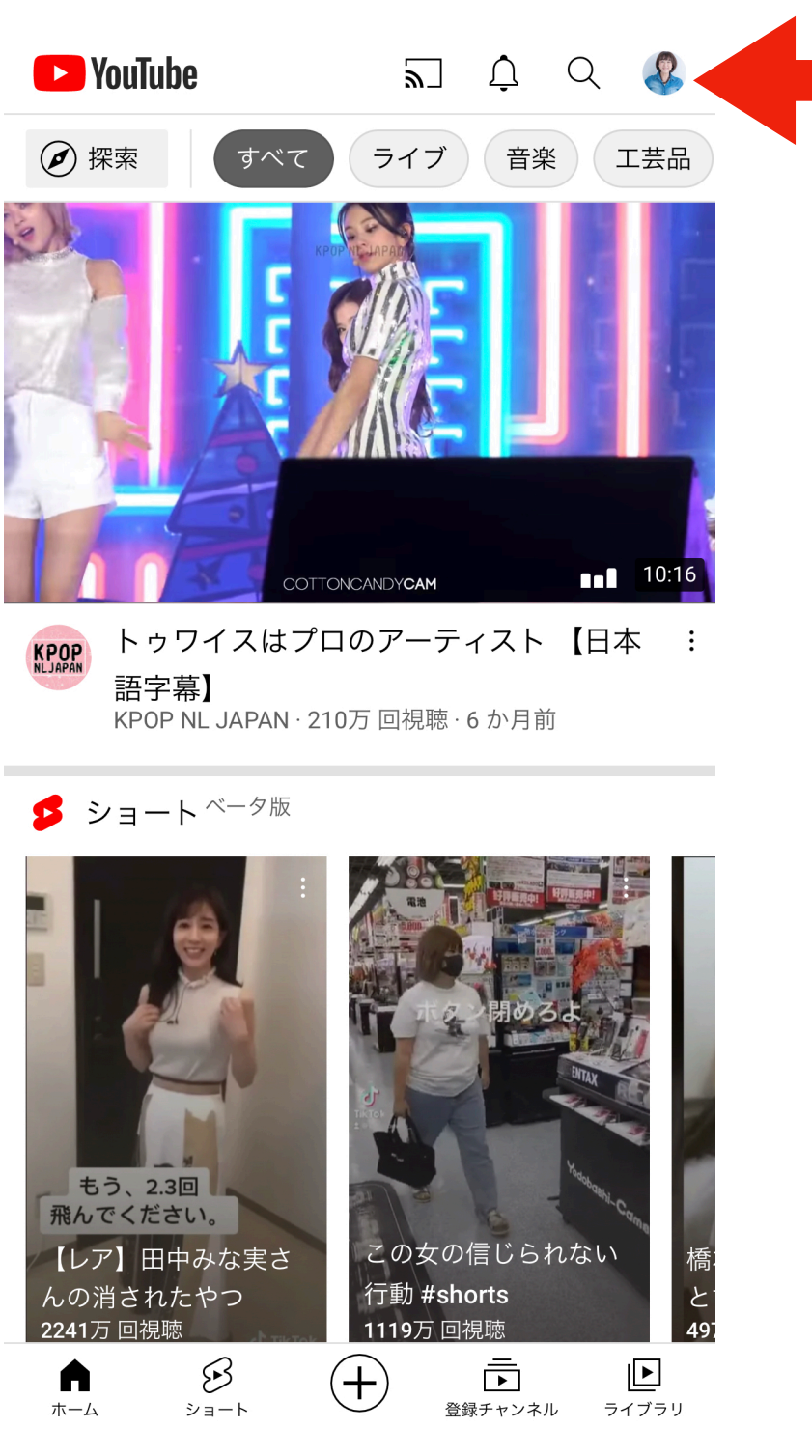

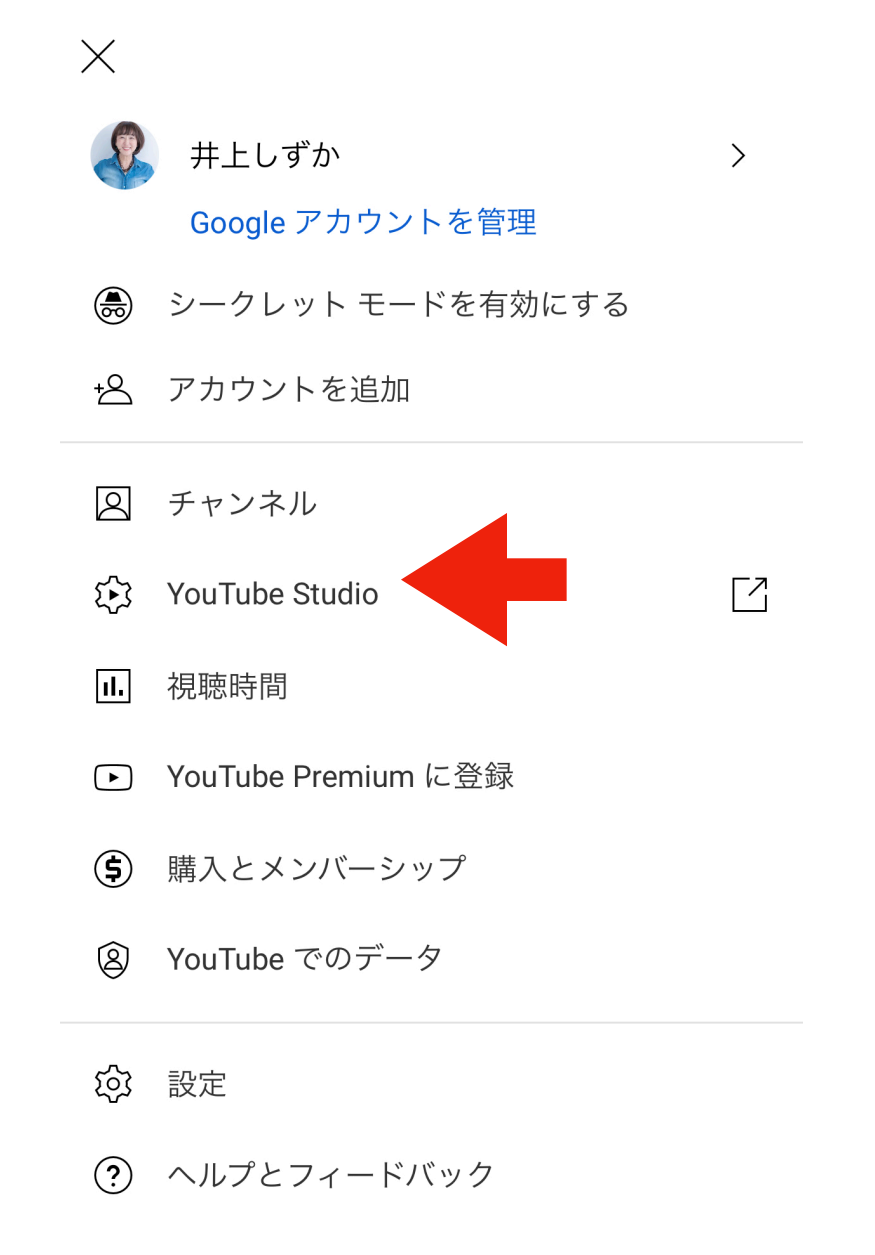

プライバシー ポリシー ・ 利用規約

Copyright(c) jpc-aAll Rights Reserve

38

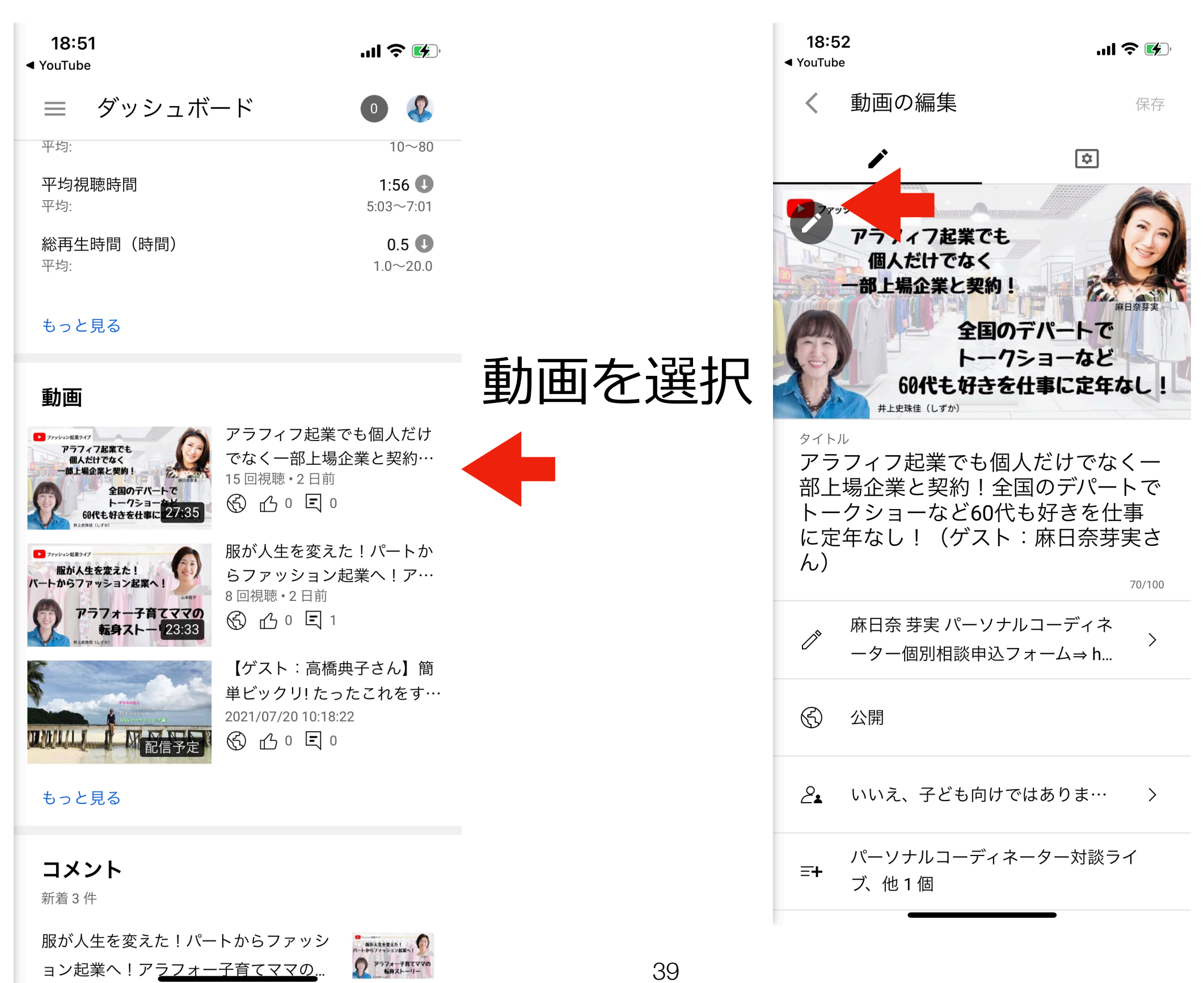

.....

Copyright(c) jpc-aAll Rights Reserve

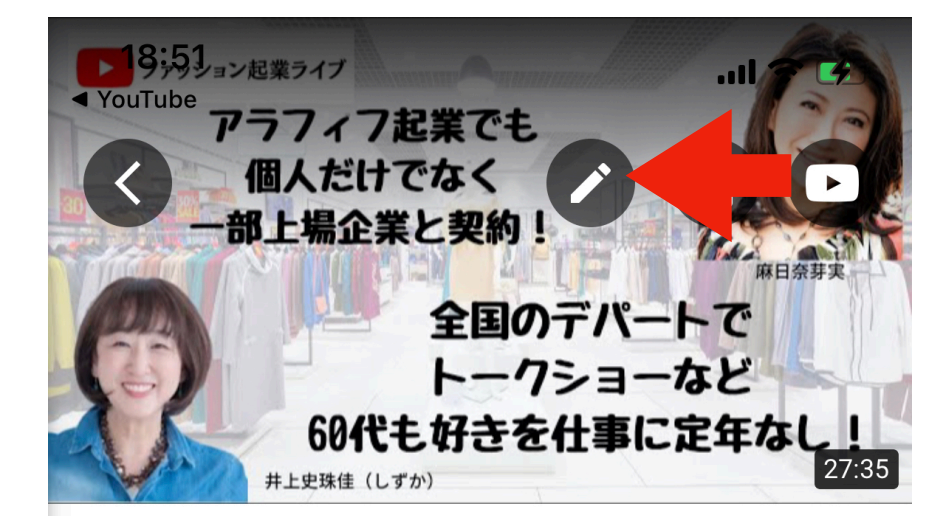

アラフィフ起業でも個人だけでなく一 部上場企業と契約!全国のデパートで トークショーなど60代も好きを仕事 に定年なし!(ゲスト:麻日奈芽実さ ん) 2021/07/25・公開日

公開設定 🕥 公開

制限 なし

#### 動画のパフォーマンス

最初の2日:

| 視聴回数別のランキング             | 9/10 >               |
|-------------------------|----------------------|
| <b>視聴回数</b>             | <b>15 ⊘</b>          |
| 平均:                     | 10∼80                |
| <b>平均視聴時間</b>           | <b>1:56 (</b> )      |
| 平均:                     | 5:03~7:01            |
| <b>総再生時間(時間)</b><br>平均: | <b>0.5 1</b> .0~20.0 |

動画のアナリテ<u>ィクスに移動</u>

40

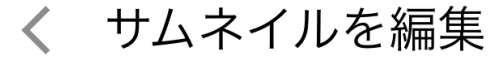

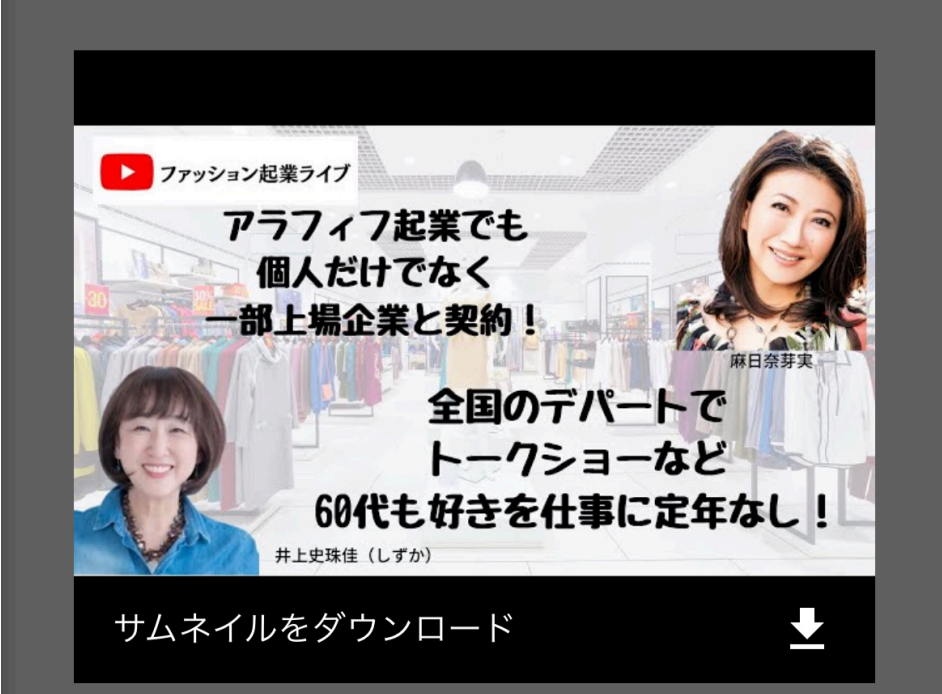

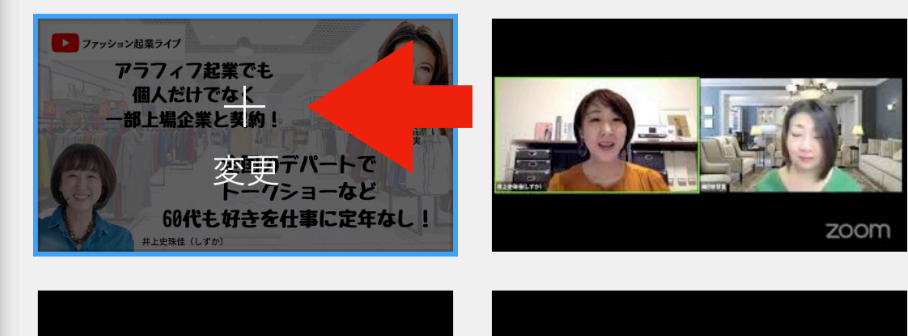

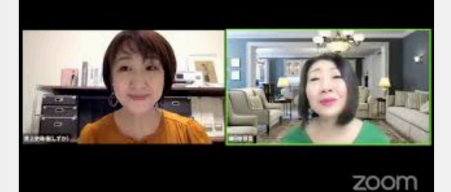

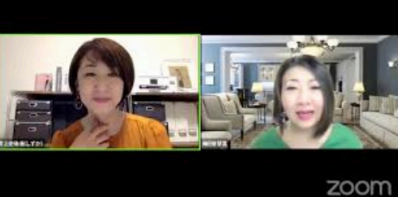

Copyright(c) jpc-aAll Rights Reserve